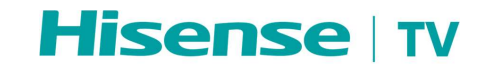

# U7<u>U7Q</u> Series

a mis en forme

# **SERVICE MANUAL**

Hisense Visual Technology Co., Ltd.

# Contents

| Contents 1                                                                                                    |
|----------------------------------------------------------------------------------------------------|
| 1. Precautions                                                                                                    |
| 2. Exploded View                                                                                                    |
| 3. List of Necessary Repair and Test Equipment                                                                                                    |
| 4. Wiring and Connection Diagrams <u>12</u> 7                                                                                                    |
| 5. Electronic Boards Diagrams                                                                                                    |
| 5-1. Block Diagram                                                                                                    |
| 5-2. Circuit Diagram and Pin Definition                                                                                                    |
| 6. Factory/Service OSD Menu and Adjustment                                                                                                    |
| 6-1. How to Enter the Factory OSD Menu                                                                                                    |
| 6-2. Factory OSD Menu                                                                                                    |
|                                                                                                    |
| 7. Trouble Shooting                                                                                                    |
| 7. Trouble Shooting                                                                                                    |
| 7. Trouble Shooting                                                                                                    |
| 7. Trouble Shooting                                                                                                    |
| 7. Trouble Shooting                                                                                                    |
| 7. Trouble Shooting                                                                                                    |
| 7. Trouble Shooting                                                                                                    |
| 7. Trouble Shooting                                                                                                    |
| 7. Trouble Shooting                                                                                                    |
| 7. Trouble Shooting                                                                                                    |
| 7. Trouble Shooting                                                                                                    |
| 7. Trouble Shooting       3424         7-1. Trouble Shooting for Remote Control.       3424         7-2. Trouble Shooting for Function Key       3525         7-3 TV Won't Power On       3626         7-4. Trouble Shooting for Audio.       3727         7-5. Trouble Shooting for TV/ HDMI Input       3828         7-6. Trouble Shooting for Video Input       3828         8. Diagnostic Fault and Error Codes       3929         8-1. Self Diagnosis       3929         9. Software Upgrade/Reset       4232         9-1. USB Upgrade       4233         9-2. Reset to Factory Default       4333 |

# 1. Precautions

BEFORE YOU REPAIR THE LCD TV, PLEASE READ CAREFULLY THE SAFETY PRECAUTIONS IN THIS MANUAL.

USE ONLY MANUFACTURER SPECIFIED REPLACEMENT PARTS WHEN YOU REPAIR.

USE OF NON-AUTHORIZED PARTS WILL VOID THE MANUFACTURE'S WARRANTY.

HISENSE'S AUTHORIZED AFTER-SALES SERVICE PROVIDERS ARE ALWAYS HIGHLY RECOMMENDED TO PERFORM ANY REPAIR.

Proper repair is important to both of your safety and the safe, reliable operation of all Hisense Equipment. The repair procedures recommended by Hisense and described in this Service Manual are effective methods of performing repair operations. Some of these repair operations require the use of tools specially designed for the purpose. The special tools should be used when and as recommended.

It is important to note that this manual contains various CAUTIONS and NOTICES which should be carefully read in order to minimize the risk of personal injury to you. The possibility exists that improper repair methods may damage the equipment and cause personal injury.

It is also important to understand that these CAUTIONS and NOTICES ARE NOT EXHAUSTIVE. It is strongly suggested that repair should be performed by an experienced electronics technician trained in the proper television safety and service methods and procedures. In case of any uncertainty about the operation instruction when you repair, please resort to authorized after-sales service providers of Hisense.

Hereafter throughout this manual.

# 1-1. Warning

- Critical components having special safety characteristics are identified with a A by the Ref. No. in the parts list. Use of non-manufacturer's recommended parts may create shock, fire, or other hazards. Under no circumstances should the original design be modified or altered without written permission. Hisense assumes no liability, express or implied, arising out of any unauthorized modification of design.
- All ICs and many other semiconductors are susceptible to electrostatic discharges (ESD). Careless handling during repair can reduce life drastically. When repairing, be sure to use anti-static table mats and properly use a grounding wrist strap. Keep components and tools also at this same potential.

**IMPORTANT:** Always disconnect the power cord from AC outlet before replacing parts or modules.

- 3. To prevent electrical shock, use only a properly grounded 3 prong outlet or extension cord.
- 4. When replacement parts are required, be sure to use replacement parts specified by the manufacturer or have the same characteristics as the original part. Unauthorized substitutions may result in fire, electric shock, or other hazards and will void the manufacturer's warranty.
- Safety regulations require that after a repair the set must be returned to its original condition. In addition, prior to closing set, check that:

- · All wire harnesses and flex cables are properly routed and secured with factory tape and/or mounted cable clamps.
- · All cables and connectors are properly insulated and do not have any bare wires/lead exposed.
- a) Do not supply a voltage higher than that specified to this product. This may damage the product and may cause a fire.
  - b) Do not use this product:
    - · In high humidity areas
    - · In an area where any water could enter or splash into the unit.

High humidity and water could damage the product and cause fire.

- c) If a foreign substance (such as water, metal, or liquid) gets inside the panel module, immediately turn off the power. Continuing to use the product may cause fire or electric shock.
- d) If the product emits smoke, and abnormal smell, or makes an abnormal sound, immediately turn off the power. Continuing to use the product, it may cause fire or electric shock.
- e) Do not pull out or insert the power cable from/to an outlet with wet hands. It may cause electric shock.
- f) Do not damage or modify the power cable. It may cause fire or electric shock.
- g) If the power cable is damaged, or if the connector is loose, do not use the product. Otherwise, this can lead to fire or electric shock.
- h) If the power connector or the connector of the power cable becomes dirty or dusty, wipe it with a dry cloth.
   Otherwise, this can lead to fire.
- Use only with the cart, stand, tripod, bracket, or table specified by the manufacturer, or sold with the apparatus.
   When a cart is used, use caution when moving the cart/apparatus combination to avoid injury from tip-over.

# 1-2. Notes

Notes on Safe Handling of the LCD panel and during the repair.

The work procedures shown with the Note indication are important for ensuring the safety of the product and the servicing work. Be sure to follow these instructions.

- · Before starting the work, secure a sufficient working space.
- At all times when adjusting and checking the product, be sure to turn OFF the POWER Button and disconnect the power cable from the power source of the TV during servicing.
- To prevent electric shock and breakage of PC board, start the servicing work at least 30 seconds after the main power has been turned off. Especially when installing and removing the power board, start servicing at least 2 minutes after the main power has been turned off.
- While the main power is on, do not touch any parts or circuits other than the ones specified. If any connection other than
  the one specified is made between the measuring equipment and the high voltage power supply block, it can result in
  electric shock or may trip the main circuit breaker when installing the LCD module in, and removing it from the packing
  carton, be sure to have at least two persons perform the work.
- · When the surface of the panel comes into contact with the cushioning materials, be sure to confirm that there is no

foreign matter on top of the cushioning materials before the surface of the panel comes into contact with the cushioning materials. Failure to observe this precaution may result in the surface of the panel being scratched by foreign matter.

- Be sure to handle the circuit board by holding the large parts as the heat sink or transformer. Failure to observe this
  precaution may result in the occurrence of an abnormality in the soldered areas.
- Do not stack the circuit boards. Failure to observe this precaution may result in problems resulting from scratches on the parts, the deformation of parts, and short-circuits due to residual electric charge.
- Perform a safety check when servicing is completed. Verify that the peripherals of the serviced points have not
  undergone any deterioration during servicing. Also verify that the screws, parts and cables removed for servicing
  purposes have all been returned to their proper locations in accordance with the original setup.

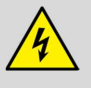

The lightning flash with arrowhead symbol, within an equilateral triangle is intended to alert the user to the presence of uninsulated dangerous voltage within the products enclosure that may be of sufficient magnitude to constitute a risk of electric shock.

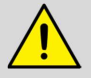

The exclamation point within an equilateral triangle is intended to alert you to important safety information in the repair literature.

# 2. Exploded View

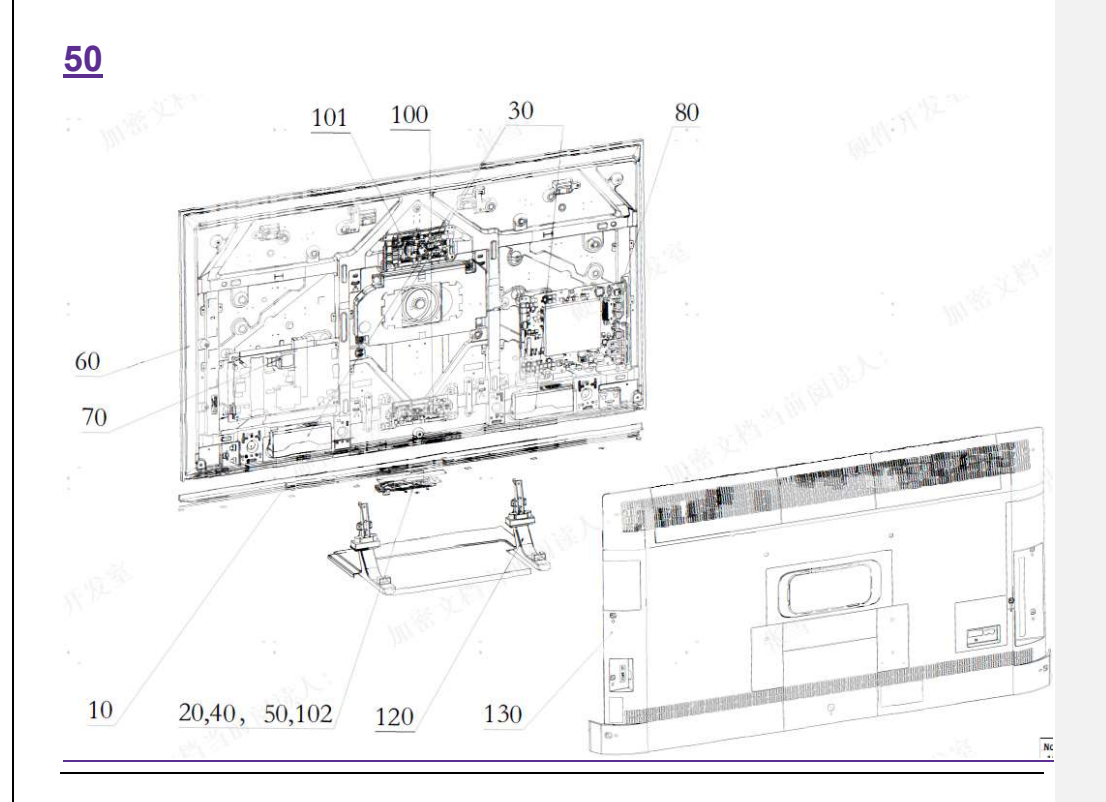

| <u>10</u>           | Front cover                    |
|---------------------|--------------------------------|
| <u>20,40,50,102</u> | Key/Button/WiFi board/IR board |
| <u>30</u>           | Speakers set                   |
| <u>60</u>           | TV Panel                       |
| 70                  | Power board                    |

#### Main board

<u>80</u>

- 100 T-CON adapter board/ T-CON board
- 120 Stand unit
- 130 Back cover

a mis en forme : Police :(Par défaut) Arial, 18 pt

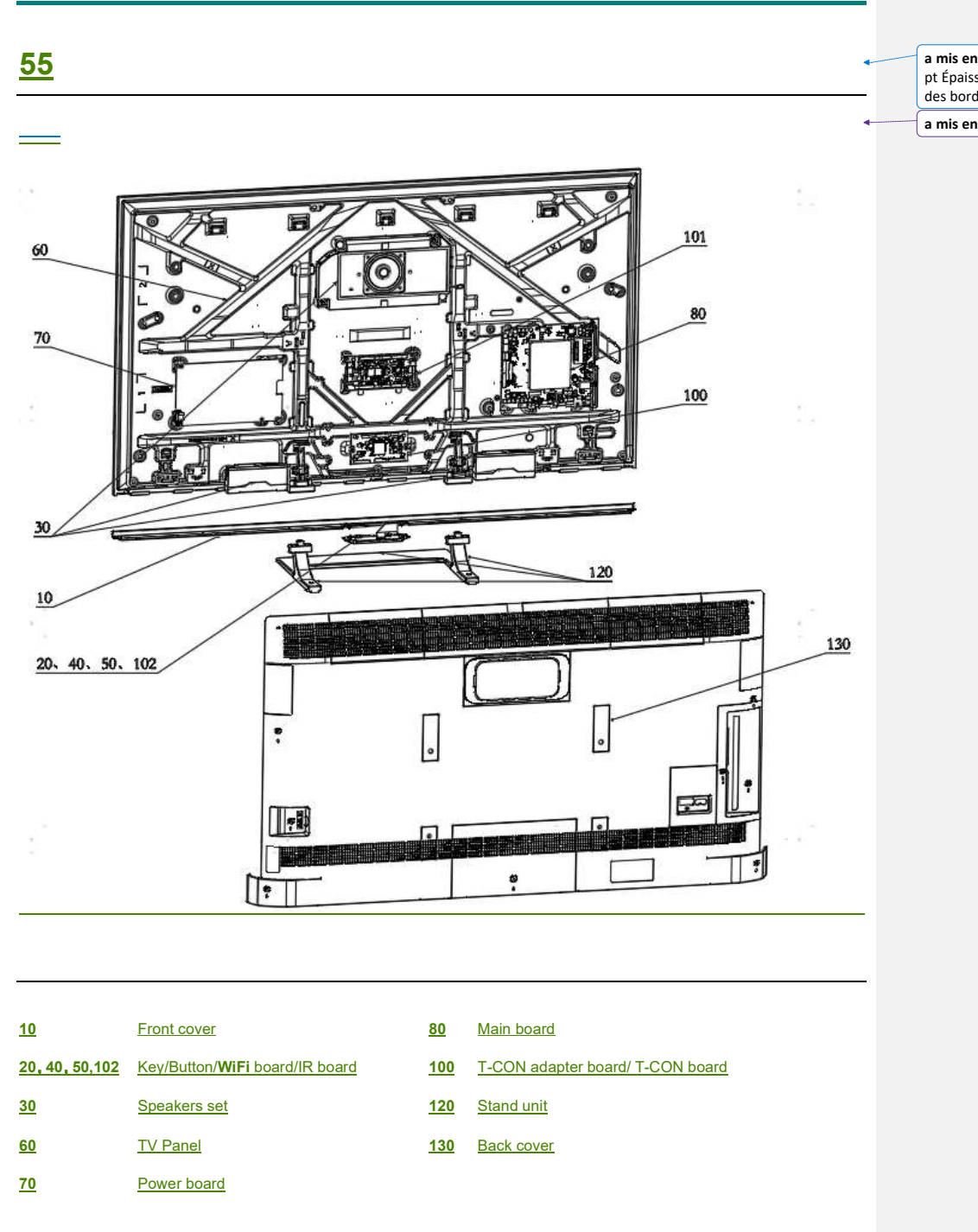

a mis en forme : Bordure : Bas: (Simple, Automatique, 0,75 pt Épaisseur du trait, Par rapport au texte : 3 pt Espacement des bordures : )

a mis en forme : Normal, Pas de saut de page avant

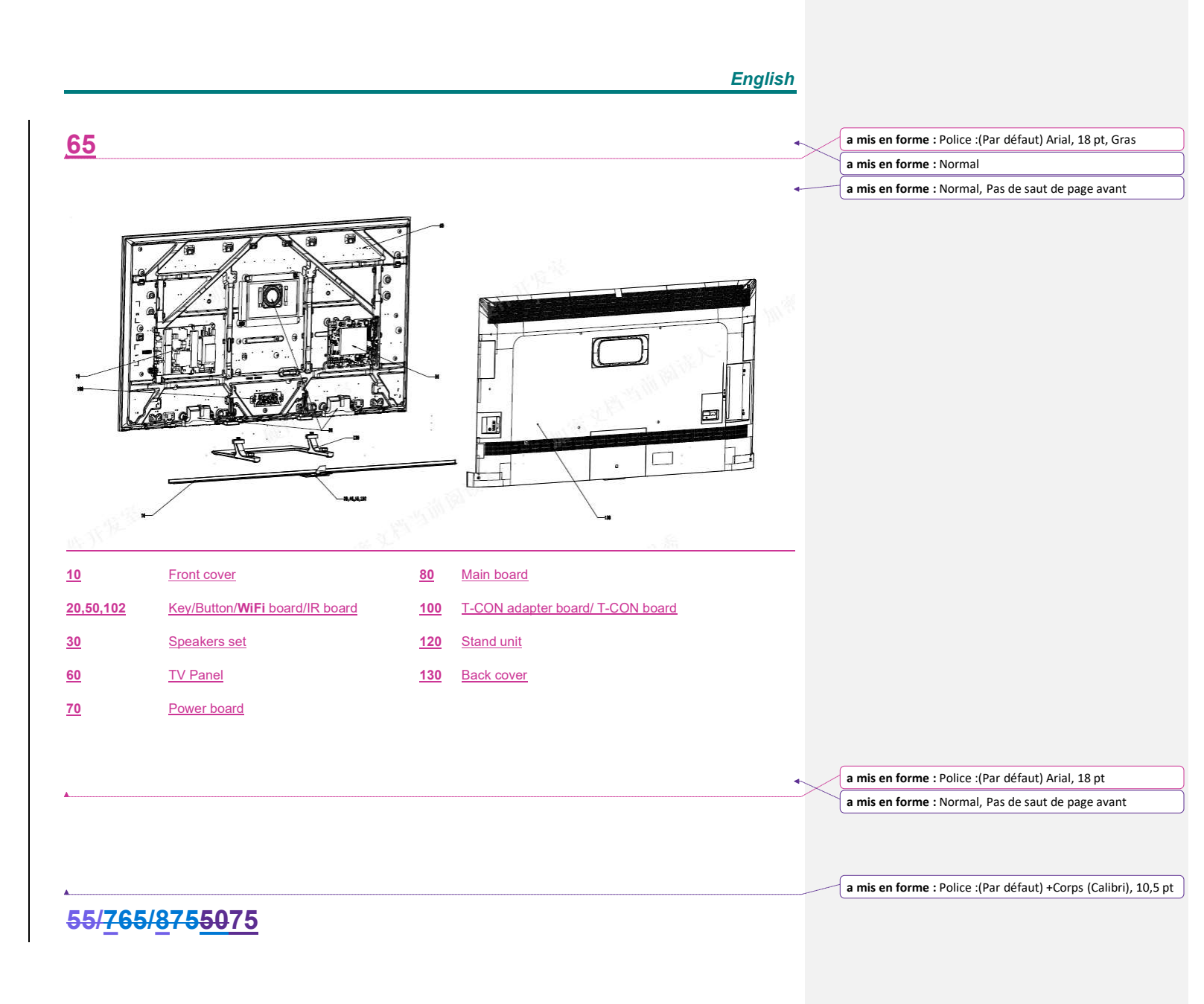

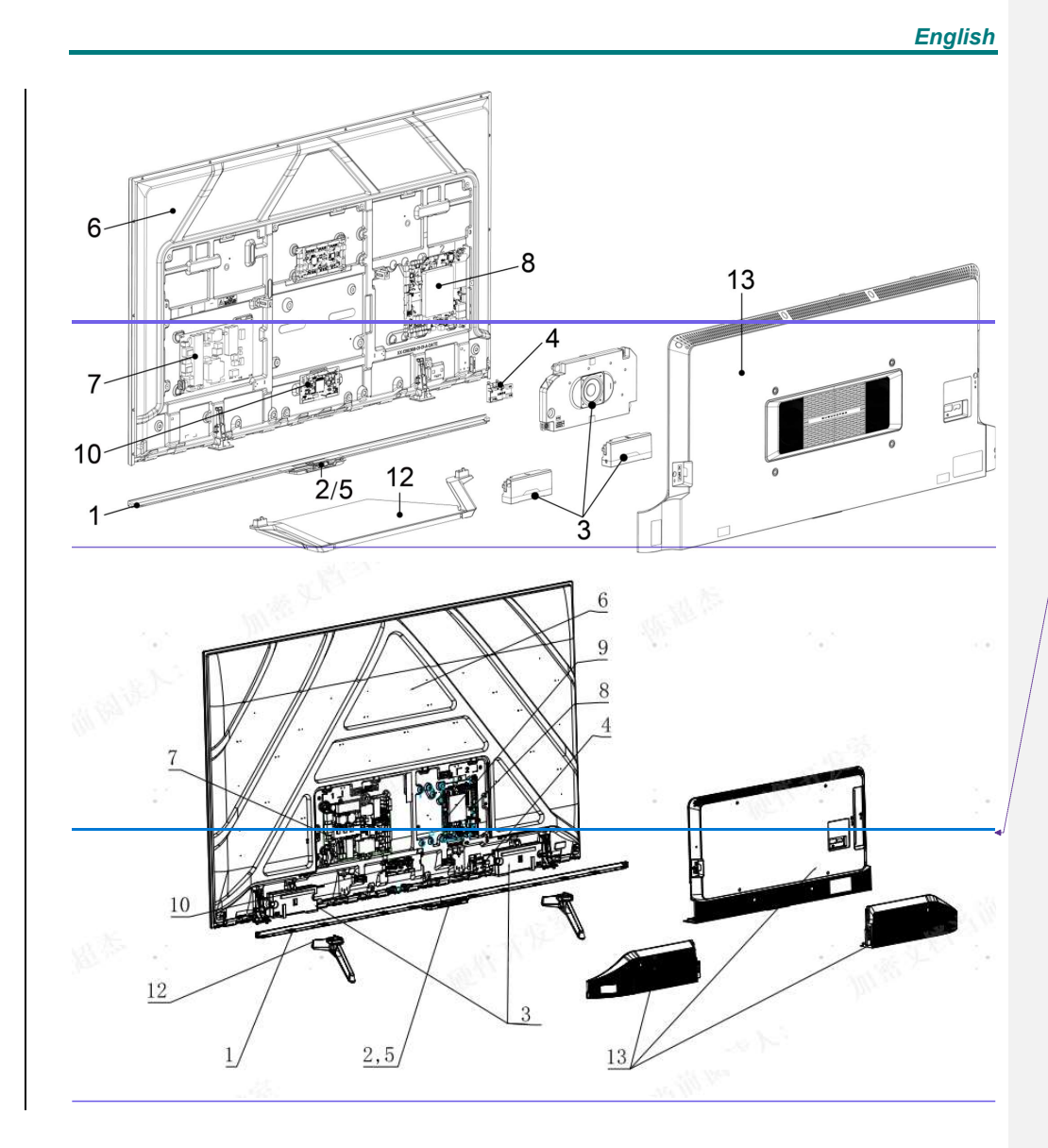

a mis en forme : Gauche

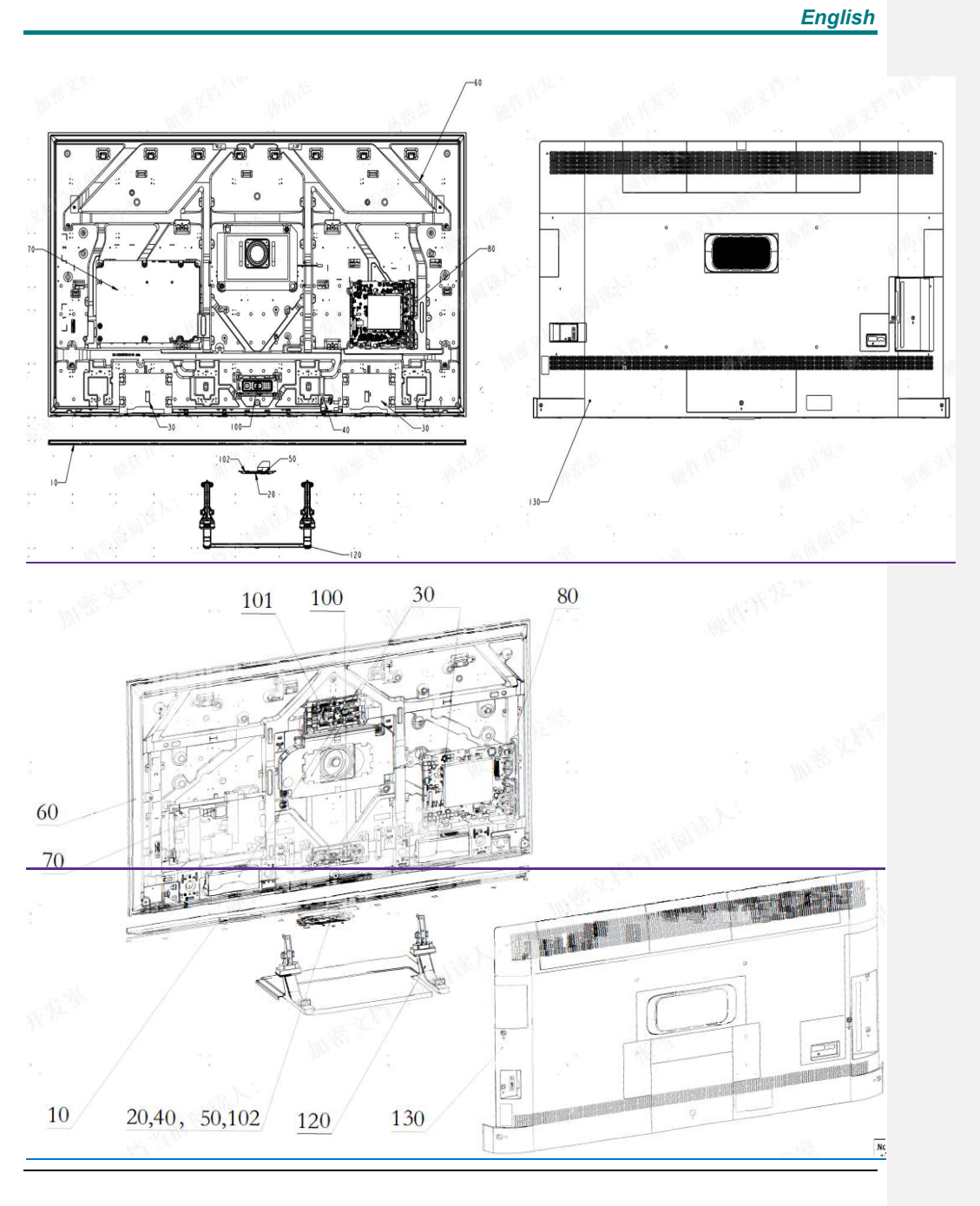

10 Front cover

807 Main board Power board

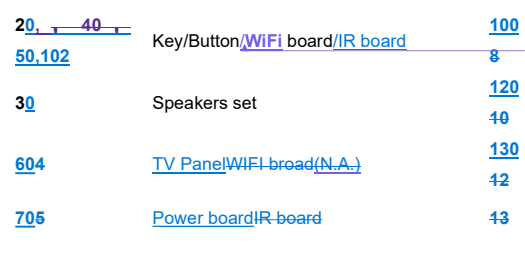

 10
 T-CON adapter board/ T-CON board

 20
 Stand unitT-CON adapter board/ T-CON board

 30
 Back coverStand unit

Back cover

a mis en forme : Police : Gras

a mis en forme : Normal, Pas de saut de page avant

# <u>85</u>

6

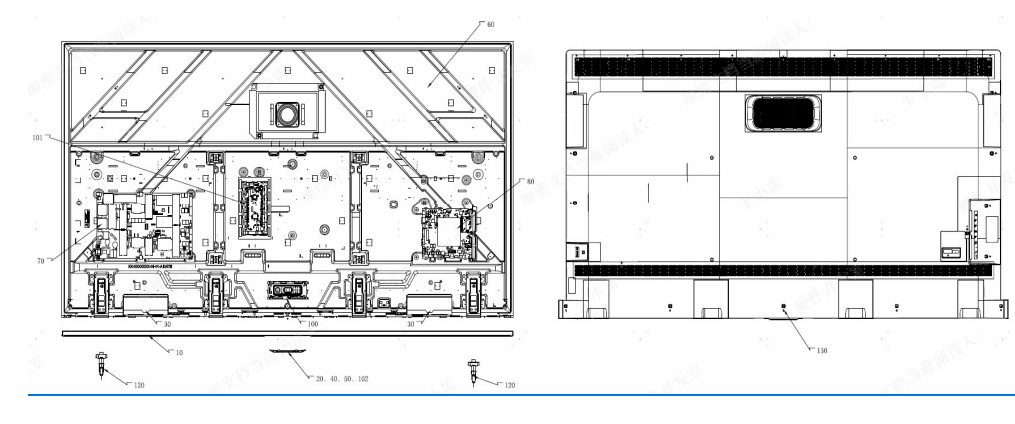

| <u>10</u> | Front cover       | <u>80</u>  | Main board   |
|-----------|-------------------|------------|--------------|
| <u>20</u> | Key board         | <u>100</u> | T-CON board  |
| <u>30</u> | Speakers assembly | <u>101</u> | Driver board |
| <u>40</u> | <u>WiFi broad</u> | <u>102</u> | Back cover   |
| <u>50</u> | IR board          | <u>120</u> | Stand unit   |
| <u>60</u> | LCD               | <u>130</u> | Back cover   |
| <u>70</u> | Power board       |            |              |

a mis en forme : Normal, Pas de saut de page avant

# 3. List of Necessary Repair and Test Equipment

| Tool type                                                                         | Illustration<br>(informative example) | Reference                           |
|-----------------------------------------------------------------------------------|---------------------------------------|-------------------------------------|
| Screwdriver for slotted heads,<br>cross recess or for hex lobular<br>recess heads |                                       | ISO 2380,<br>ISO 8764,<br>ISO 10664 |
| Half round nose pliers                                                            |                                       | ISO 5745                            |
| Combination pliers for wire stripping and terminal crimping                       |                                       |                                     |
| Tweezers                                                                          |                                       |                                     |
| Utility knife (cutter) with snap-off<br>blades                                    |                                       |                                     |
| Multimeter                                                                        |                                       |                                     |
| Soldering iron                                                                    |                                       |                                     |
| Discharge device of capacitor                                                     |                                       |                                     |

# 4. Wiring and Connection Diagrams

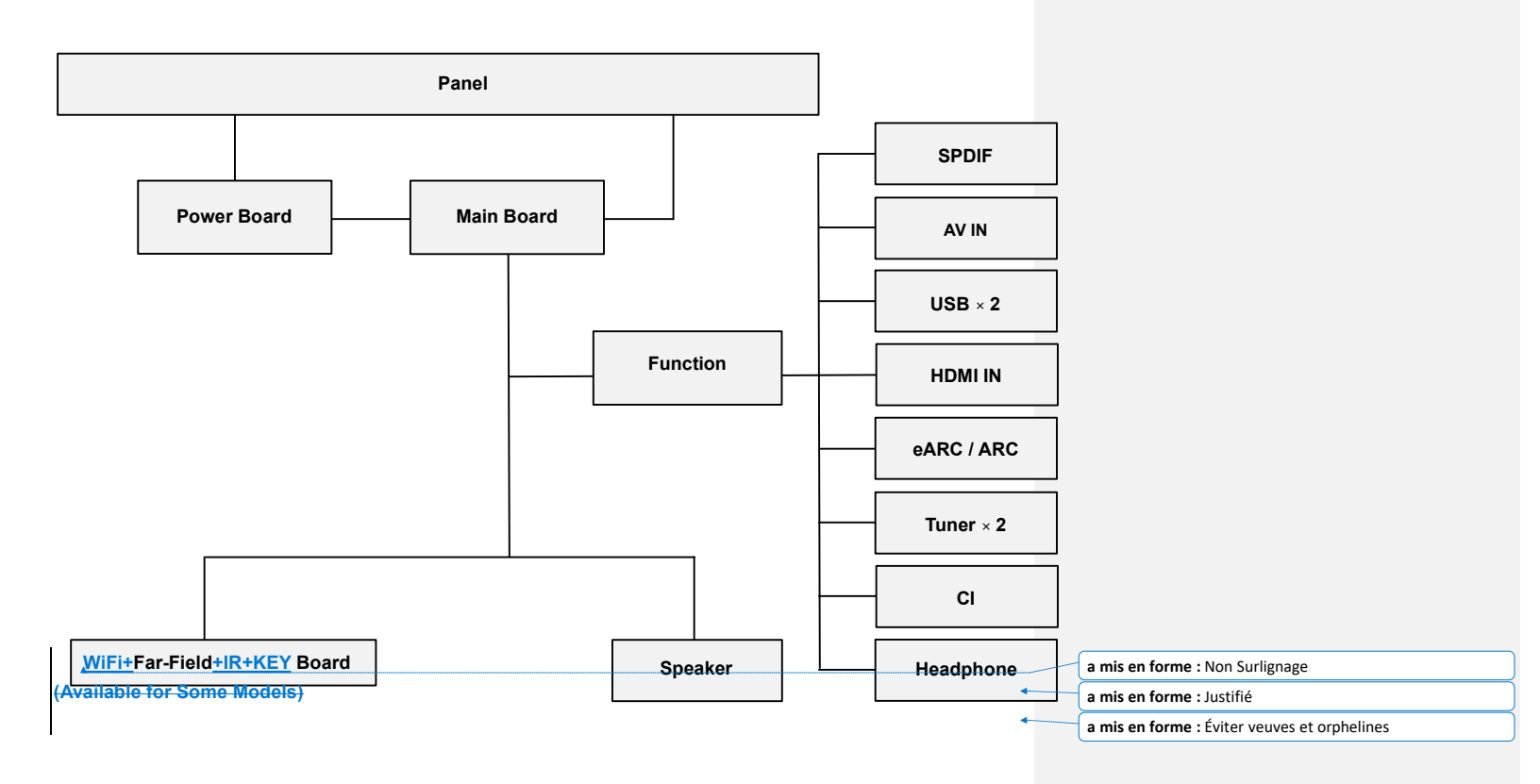

# 5. Electronic Boards Diagrams

- 5-1. Block Diagram
- Mainboard Block Diagram

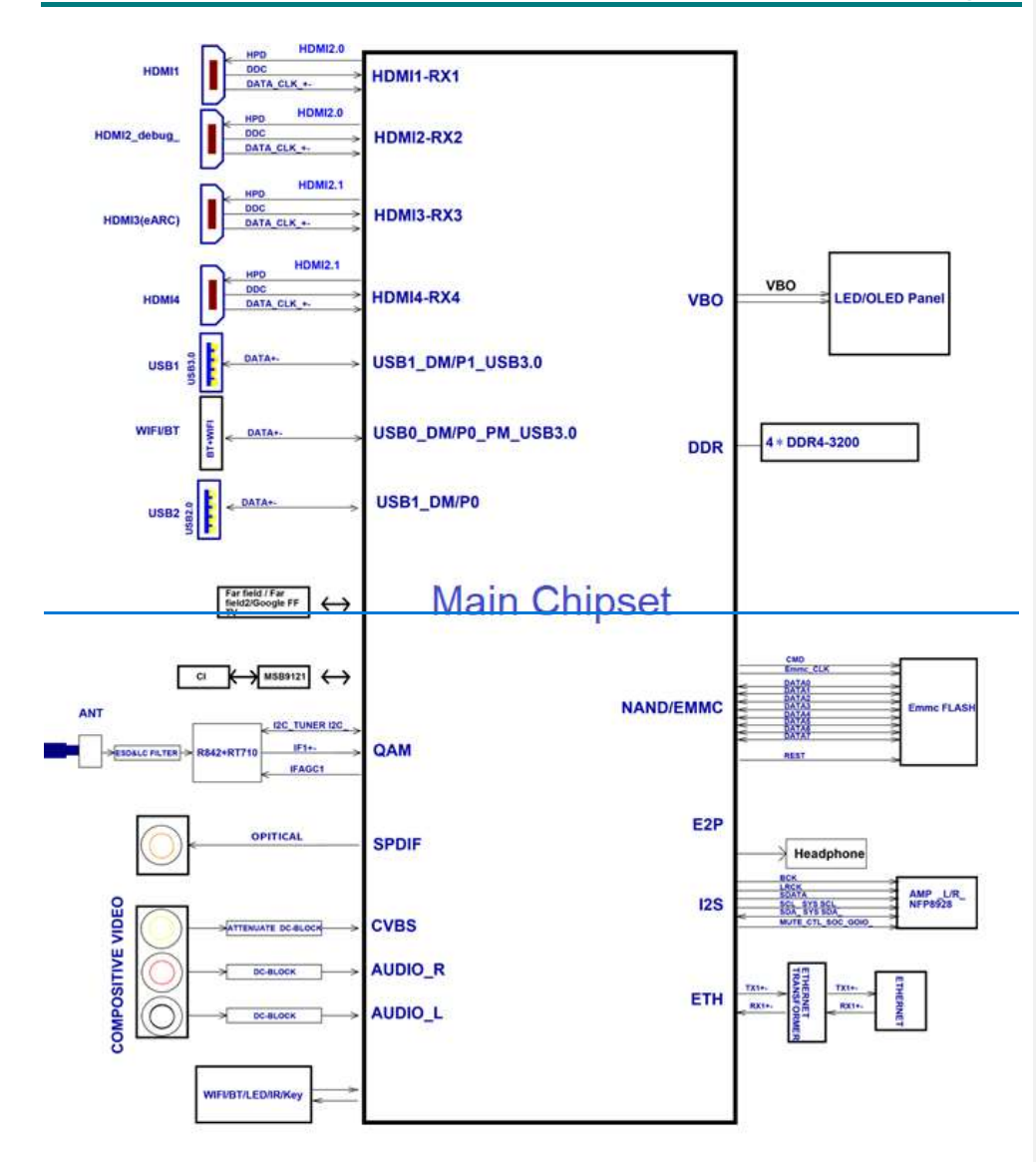

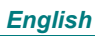

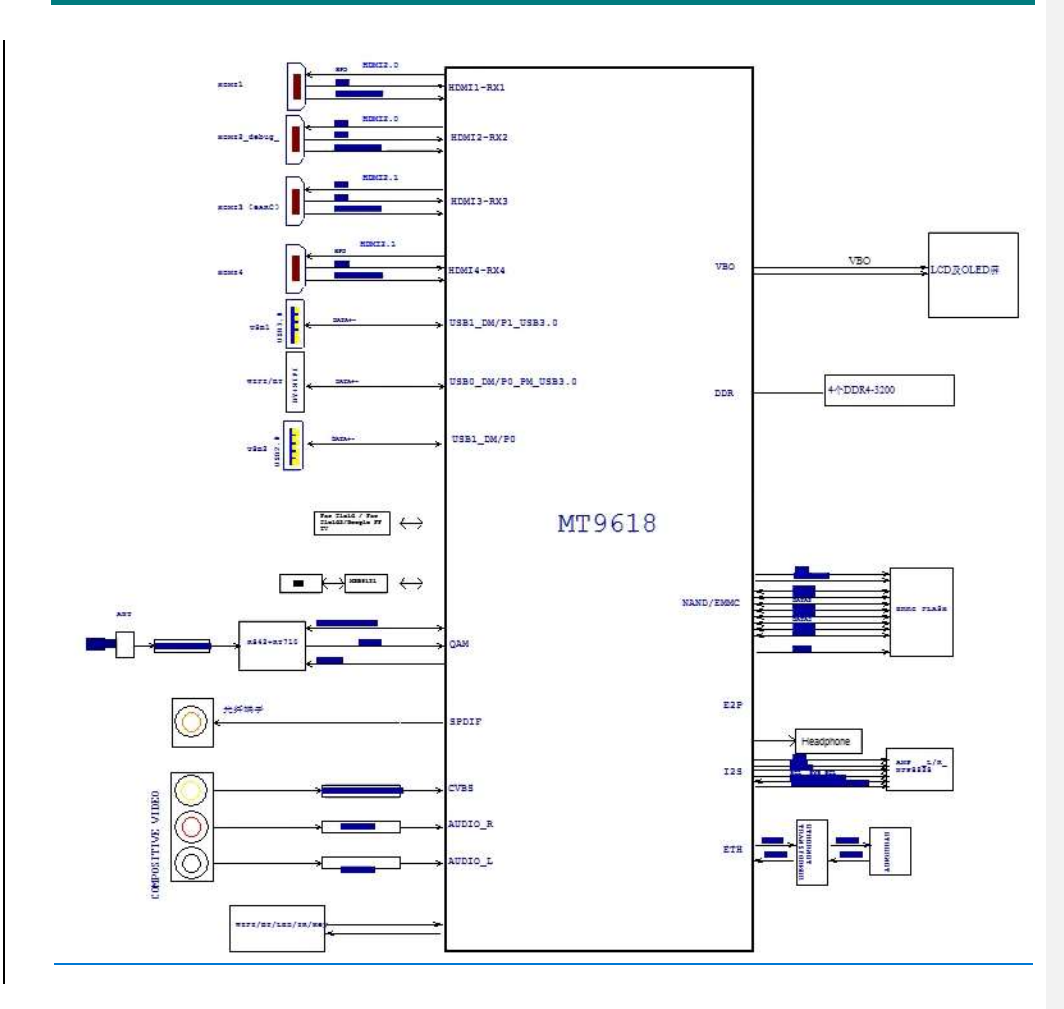

### 5-2. Circuit Diagram and Pin Definition

Different models of the interfaces may not be the same, according to the actual model to do confirmation.

Power Connecter XP1 Circuit Diagram and Pin Definition

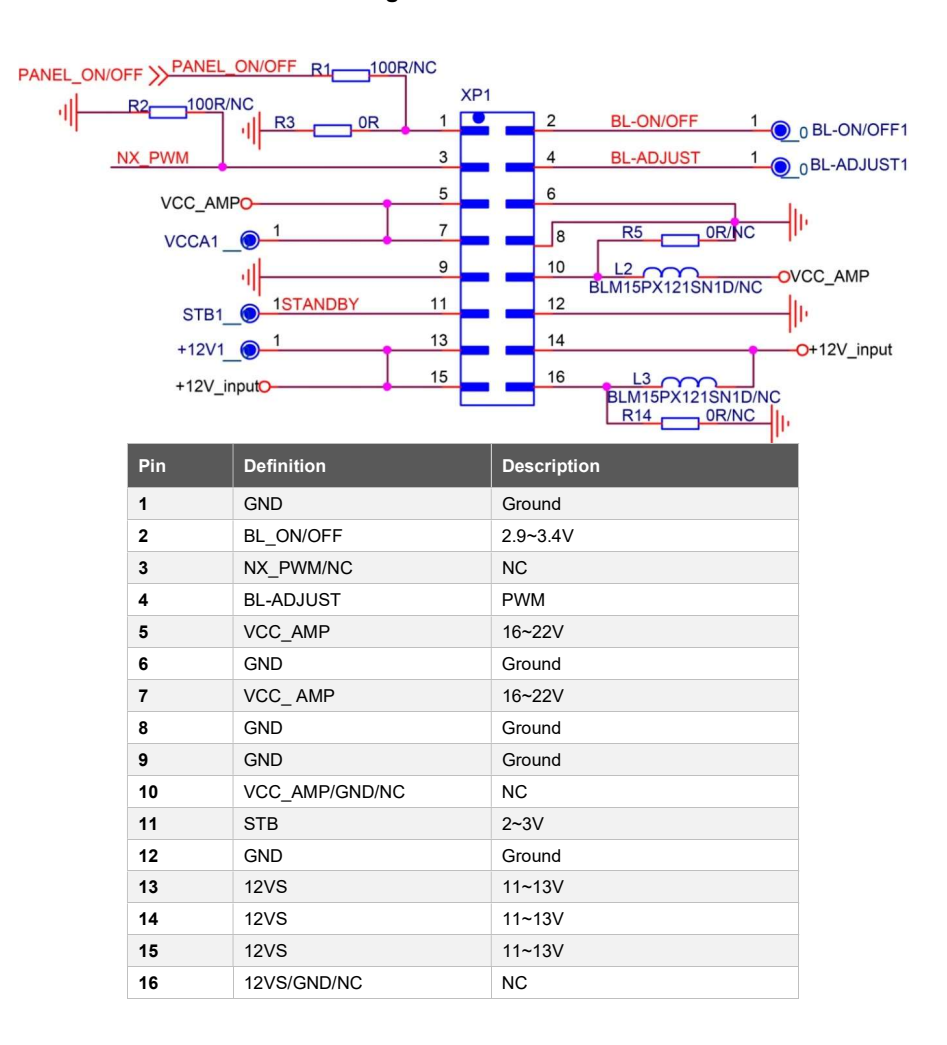

#### a mis en forme : Surlignage

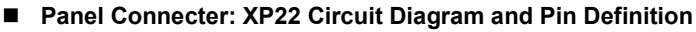

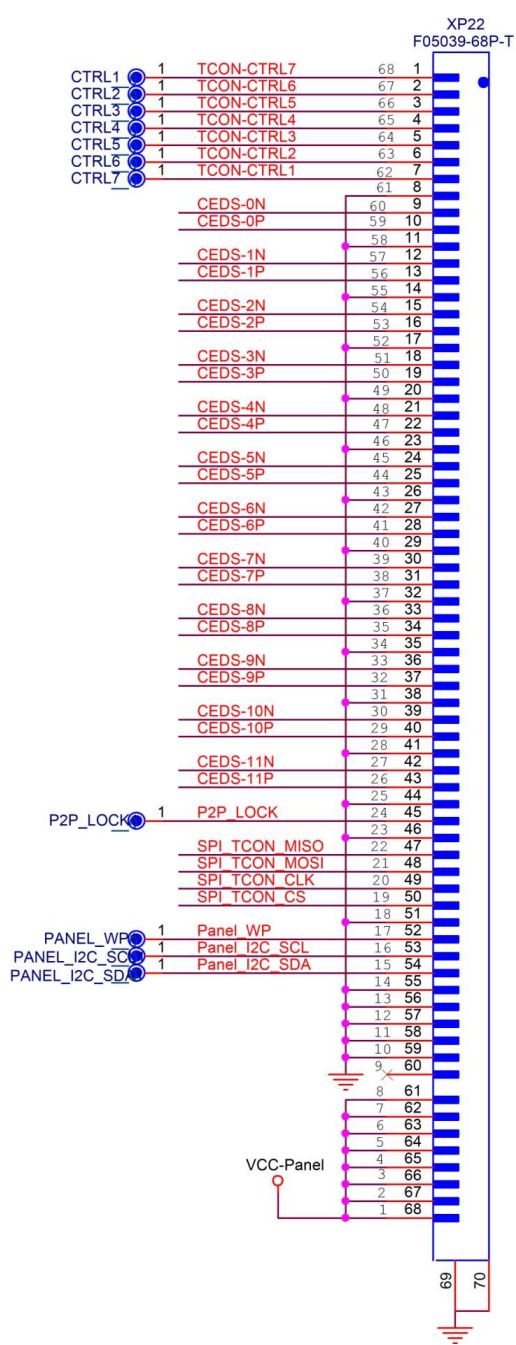

|    | Definition | Description   |
|----|------------|---------------|
| 1  | CTRL7      | TCON control7 |
| 2  | CTRL6      | TCON control6 |
| 3  | CTRL5      | TCON control5 |
| 4  | CTRL4      | TCON control4 |
| 5  | CTRL3      | TCON control3 |
| 6  | CTRL2      | TCON control2 |
| 7  | CTRL1      | TCON control1 |
| 8  | GND        | Ground        |
| 9  | X0B_0P     | DATA 0+       |
| 10 | X0B_0N     | DATA 0-       |
| 11 | GND        | Ground        |
| 12 | X0B_1P     | DATA 1+       |
| 13 | X0B_1N     | DATA 1-       |
| 14 | GND        | Ground        |
| 15 | X0B_2P     | DATA 2+       |
| 16 | X0B_2N     | DATA 2-       |
| 17 | GND        | Ground        |
| 18 | X0B_3P     | DATA 3+       |
| 19 | X0B_3N     | DATA 3-       |
| 20 | GND        | Ground        |
| 21 | X0B_4P     | DATA 4+       |
| 22 | X0B_4N     | DATA 4-       |
| 23 | GND        | Ground        |
| 24 | X0B_5P     | DATA 5+       |
| 25 | X0B_5N     | DATA 5-       |
| 26 | GND        | Ground        |
| 27 | X0B_6P     | DATA 6+       |
| 28 | X0B_6N     | DATA 6-       |
| 29 | GND        | Ground        |
| 30 | X0B_7P     | DATA 7+       |
| 31 | X0B_7N     | DATA 7-       |
| 32 | GND        | Ground        |
| 33 | X0B_8P     | DATA 8+       |
| 34 | X0B_8N     | DATA 8-       |
| 35 | GND        | Ground        |
| 36 | X0B_9P     | DATA 9+       |

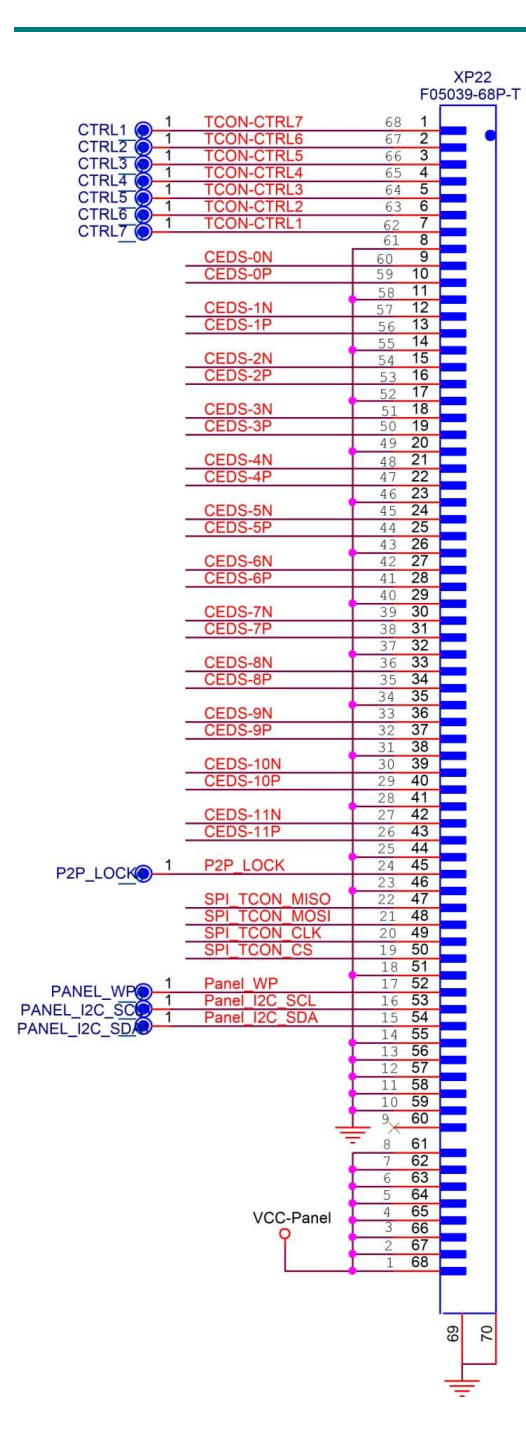

| 37 | X0B_9N         | DATA 9-          |
|----|----------------|------------------|
| 38 | GND            | Ground           |
| 39 | X0B_10P        | DATA 10+         |
| 40 | X0B_10N        | DATA 10-         |
| 41 | GND            | Ground           |
| 42 | X0B_11P        | DATA 11+         |
| 43 | X0B_11N        | DATA 11-         |
| 44 | GND            | Ground           |
| 45 | P2P_LOCK       | P2P LOCK         |
| 46 | GND            | Ground           |
| 47 | SPI_PANEL_MISO | SPI_DATA_I       |
| 48 | SPI_PANEL_MOSI | SPI_DATA_O       |
| 49 | SPI_PANEL_CLK  | SPI_CLK          |
| 50 | SPI_Demura_CS  | DEMURA_CS        |
| 51 | GND            | Ground           |
| 52 | T_nWR          | Write Production |
| 53 | T_SCL          | I2C CLK          |
| 54 | T_SDA          | I2C DATA         |
| 55 | GND            | Ground           |
| 56 | GND            | Ground           |
| 57 | GND            | Ground           |
| 58 | GND            | Ground           |
| 59 | GND            | Ground           |
| 60 | NC             | NC               |
| 61 | 12V_PANEL      | Power Supply     |
|    |                | Input Voltage    |
| 62 | 12V_PANEL      | Power Supply     |
|    |                | Input Voltage    |
| 63 | 12V_PANEL      | Power Supply     |
| 64 |                | Input voltage    |
| 04 |                | Input Voltage    |
| 65 | 12V PANEL      | Power Supply     |
|    | -              | Input Voltage    |
| 66 | 12V_PANEL      | Power Supply     |
|    |                | Input Voltage    |
| 67 | 12V_PANEL      | Power Supply     |
|    |                | Input Voltage    |
| 68 | 12V_PANEL      | Power Supply     |
|    |                | Input Voltage    |

■ Speaker Connecter: XP1<u>34</u>3 Circuit Diagram and Pin Definition

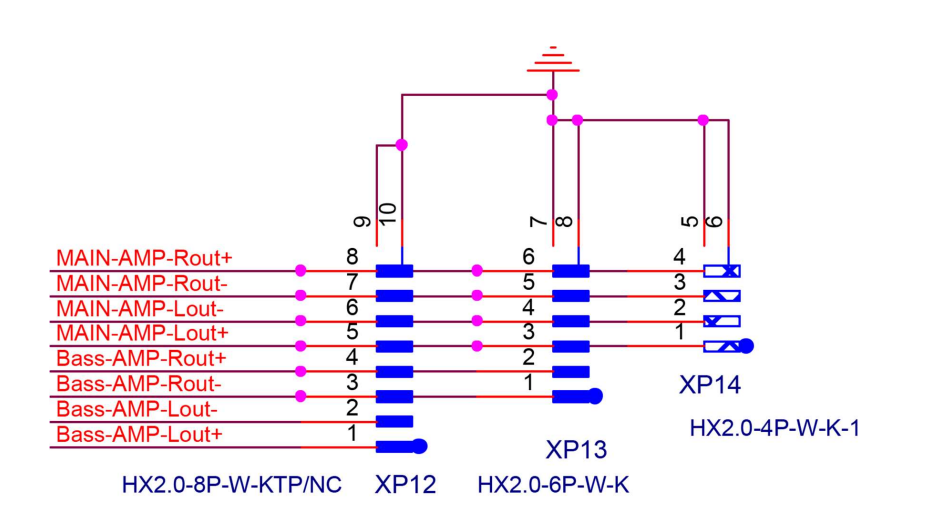

| Pin        | Definition                                 | Description                                 |
|------------|--------------------------------------------|---------------------------------------------|
| 1          | MAINBass-AMP-LRout-+BASS-AMP-Rout-         | LeftWoofer channel+Woofer -                 |
| 2          | MAINBass-AMP-LRout+-BASS-AMP-Rout+         | Left-Woofer channel-Woofer +                |
| <u>3</u> 3 | MAIN-AMP-Lout+MAIN-AMP-Rout-MAIN-AMP-Lout+ | Left channel+Right channel_Left<br>channel+ |
| <u>4</u> 4 | MAIN-AMP-Lout-MAIN-AMP-Rout+MAIN-AMP-Lout- | Left channel-Right channel+Left<br>channel- |
| <u>5</u>   | MAIN-AMP-Rout-                             | Right channel-                              |
| <u>6</u>   | MAIN-AMP-Rout+                             | Right channel+                              |
| 5          | MAIN-AMP-Rout-                             | Right channel-                              |
| 6          | MAIN-AMP-Rout+                             | Right channel+                              |

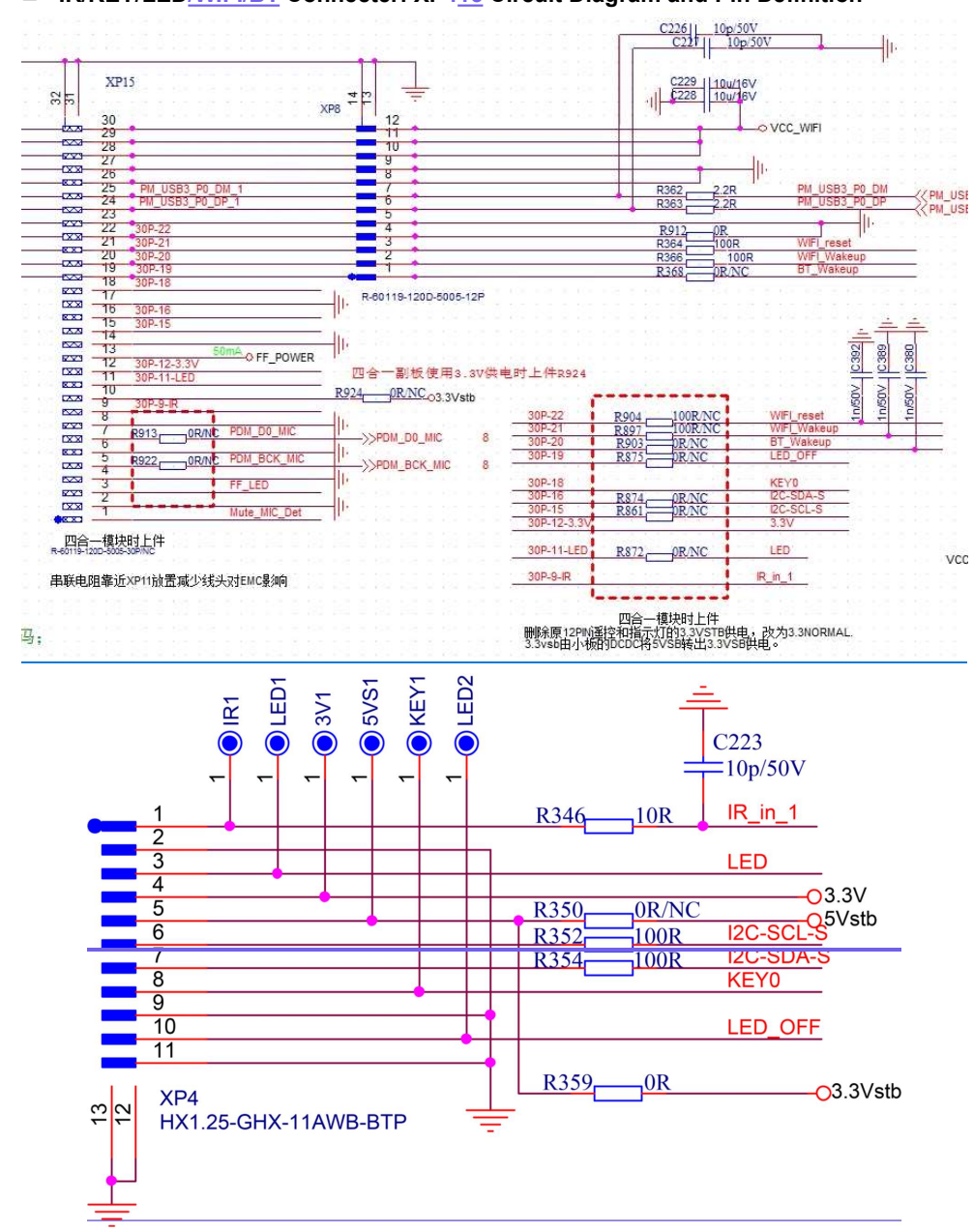

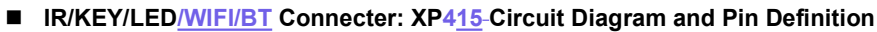

21

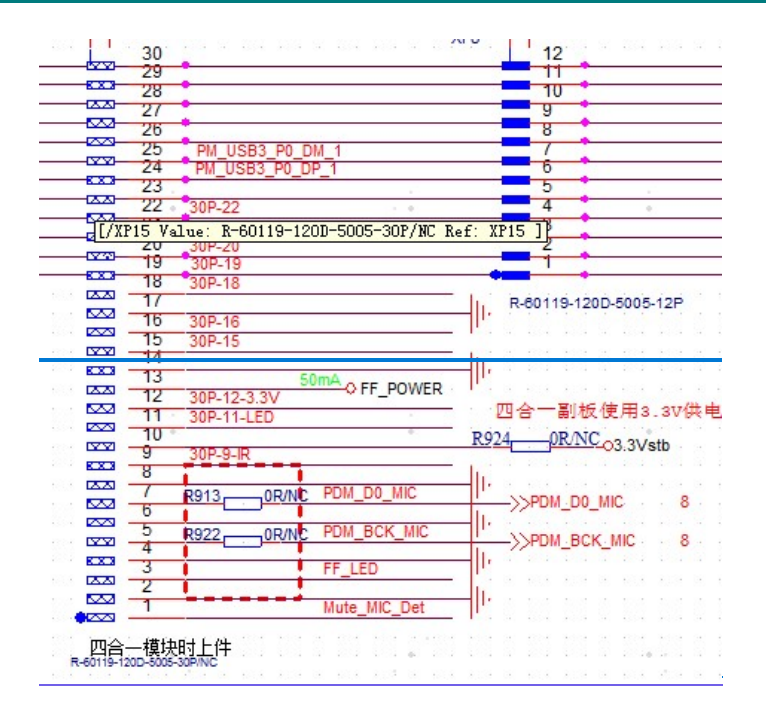

| Pin       | Definition            | Description                                         |
|-----------|-----------------------|-----------------------------------------------------|
| 1         | IR_INMute_MIC_DET/NC  | No connectionHigh, 3.0-3.3V<br>Low, 0~-0.3V         |
| 2         | GND                   | Ground                                              |
| 3         | FF_LED/NCLEÐ          | <u>No connection</u> High, 3.0-5.0∨<br>Low, 0~-0.3∨ |
| 4         | <u>GND</u> 3.3V       | Ground3.0~3.4V                                      |
| 5         | PDM_BCK_MIC/NC3.3Vstb | No connection3.0~3.4V                               |
| 6         | GNDI2C-SCL            | GroundSCL                                           |
| 7         | PDM_D0_MIC/NCI2C-SDA  | No connectionSDA                                    |
| 8         | GNDKEY                | GroundHigh, 3.0-3.3∨<br>Low, 0~-0.3∨                |
| 9         | IR_INGND              | High, 3.0-3.3V<br>Low, 0 ~ 0.3VGround               |
| 10        | 3.3Vstb/NC/NCLED-OFF  | 3.0~3.4VNo connection                               |
| 11        | LEDGND                | High, 3.0-5.0V<br>Low, 0 ~ 0.3VGround               |
| <u>12</u> | <u>3.3V</u>           | <u>3.0~3.4V</u>                                     |

| 13         | FF POWER/NC | High, 4.5-5.5V        |
|------------|-------------|-----------------------|
|            |             | <u>Low, 0 ~ 0.3V</u>  |
| <u>14</u>  | GND         | <u>Ground</u>         |
| <u>15</u>  | I2C-SCL     | <u>SCL</u>            |
| <u>16</u>  | I2C-SDA     | <u>SDA</u>            |
| <u>17</u>  | GND         | Ground                |
| 18         | KEY         | High, 3.0-3.3V        |
|            |             | Low, 0 ~ 0.3V         |
| <u>19</u>  | LED-OFF     | No connection         |
| <u>20</u>  | BT WAKE     | No connection         |
| 21         |             | <u>High, 3.0-3.3V</u> |
|            | WITT WARE   | <u>Low, 0 ~ 0.3V</u>  |
| 22         | WiEi moot   | High, 3.0-3.3V        |
| <u> 22</u> | WIFI Teset  | Low, 0 ~ 0.3V         |
| <u>23</u>  | GND         | Ground                |
| <u>24</u>  | USB DP      | Differential Signal   |
| <u>25</u>  | USB DM      | Differential Signal   |
| <u>26</u>  | GND         | Ground                |
| <u>27</u>  | GND         | Ground                |
| <u>28</u>  | VCC_WIFI    | <u>2.97-3.4V</u>      |
| <u>29</u>  | VCC_WIFI    | <u>2.97-3.4V</u>      |
| <u>30</u>  | VCC WIFI    | <u>2.97-3.4V</u>      |
|            |             |                       |

# 

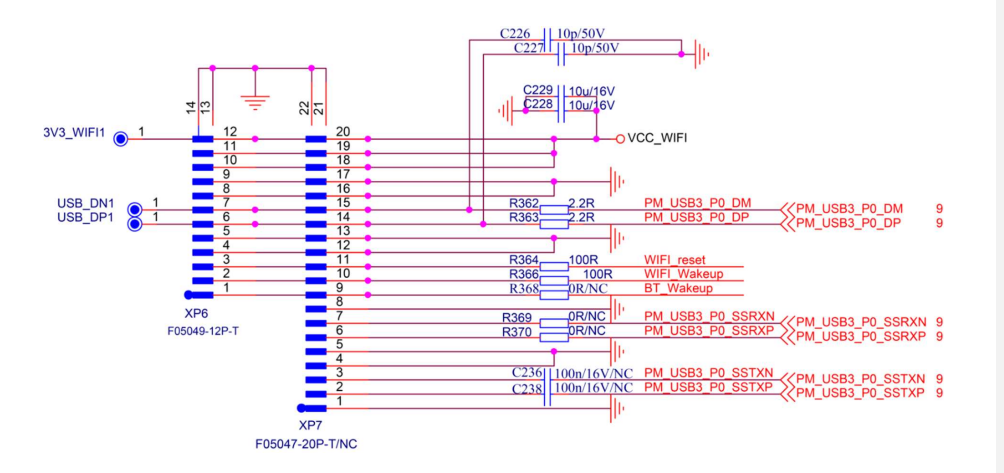

| Pin           |             | Description            |
|---------------|-------------|------------------------|
| 4 <u>2</u>    | VCC_WIFI    | <del>2.97-3.4</del> √  |
| 44            | VCC_WIFI    | <del>2.97-3.4V</del>   |
| <del>10</del> | VCC_WIFI    | <del>2.97-3.4</del> √  |
| 9             | GND         | Ground                 |
| 8             | GND-        | Ground                 |
| 7             | USB-DM      | Differential Signal    |
| 6             | USB-DP      | Differential Signal    |
| 5             | GND-        | Ground                 |
| 4             | GND-        | Ground                 |
| 3             | WIFI_Reset  | H: 3.0~3.4V; L: 0-0.6V |
| 2             | WIFI_Wakeup | H: 3.0~3.4V; L: 0-0.6V |
| 4             | NC          | NC                     |

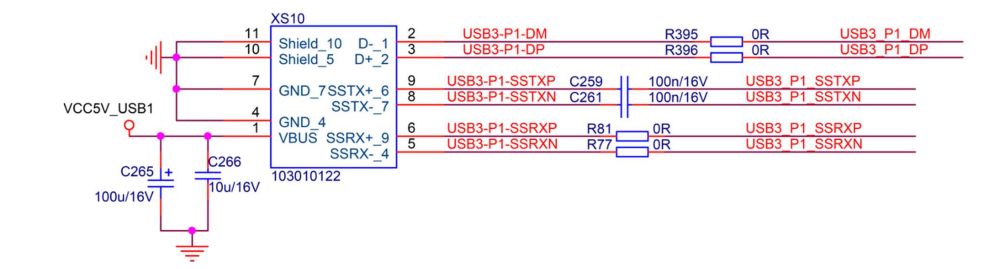

# ■ USB1 Connecter: XS10 Circuit and Pin Definition

| XS10(USB1) |               |                     |
|------------|---------------|---------------------|
| Pin        | Definition    | Description         |
| 1          | VCC_5V        | 4.5~5.2V            |
| 2          | USB3-P1-DM    | Differential Signal |
| 3          | USB3-P1-DP    | Differential Signal |
| 4          | GND           | Ground              |
| 5          | USB3-P1-SSRXN | Differential Signal |
| 6          | USB3-P1-SSRXP | Differential Signal |
| 7          | GND           | Ground              |
| 8          | USB3-P1-SSTXN | Differential Signal |
| 9          | USB3-P1-SSTXP | Differential Signal |
| 10         | GND           | Ground              |
| 11         | GND           | Ground              |

### ■ USB2 Connecter: XS11 Circuit and Pin Definition

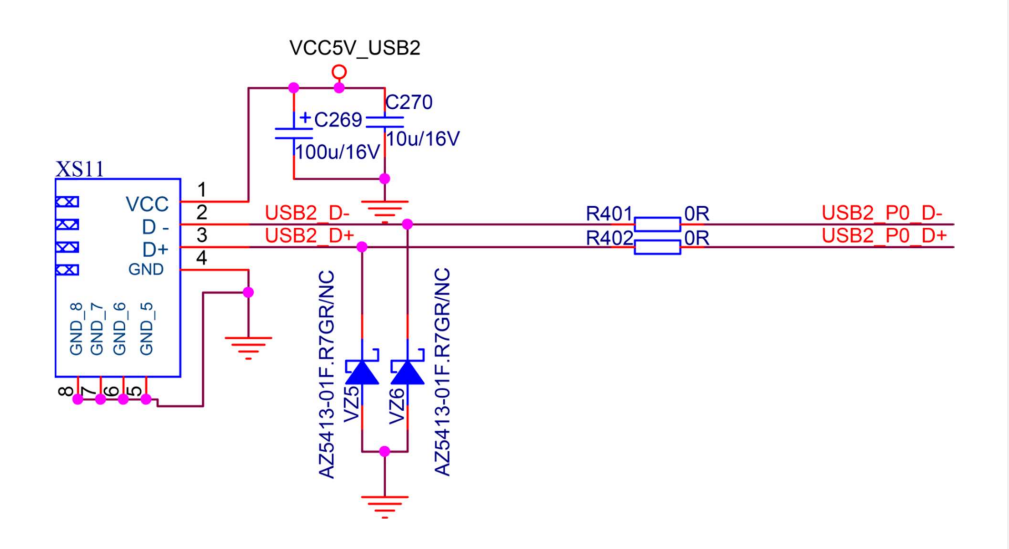

| XS11(USB2) |            |                     |
|------------|------------|---------------------|
| Pin        | Definition | Description         |
| 1          | VCC_5V     | 4.5~5.2V            |
| 2          | USB_D-     | Differential Signal |
| 3          | USB_D+     | Differential Signal |
| 4          | GND        | Ground              |

## ■ HDMI1 Connecter: XS1 Circuit and Pin Definition

| XS1        |    |                          | HDMI0-5V          |
|------------|----|--------------------------|-------------------|
|            | 19 | HDMI0 HPDIN EARC N       | Q                 |
| HPDET      | 18 | HDMI0-5V                 |                   |
|            | 17 | HDMI0_CD R16             | 630R              |
| CEC/GND    | 16 | HDMI-0-SDA               |                   |
| SDA        | 15 | HDMI-0-SCL               |                   |
| SUL        | 14 | HDMI0_ARC                |                   |
| CEC        | 13 | HDMI0_CEC                |                   |
| CLK        | 12 | HDMI0_RXCLKN_CN_R168_    | 5.1R HDMI0_RXCLKN |
| CLKS       | 11 |                          |                   |
| CLK5       | 10 | I' HDMI0_RXCLKP_CP_R172_ |                   |
| DATAO      | 9  | HDMI0_RX0N_CN R17        | 5.1R HDMI0_RX0N   |
|            | 8  |                          |                   |
|            | 7  | I' HDMI0_RX0P_CP R176    | L                 |
|            | 6  | HDMI0_RX1N_CN R17        | 5.1R HDMI0_RX1N   |
| DATA1S     | 5  |                          | 5 1D              |
|            | 4  | I' HDMI0_RX1P_CPK181     |                   |
| DATA?      | 3  | HDMI0_RX2N_CN R182       | 5.1R HDMI0_RX2N   |
| ZZZZDATA2S | 1  |                          | 5.1R HDMI0 RX2P   |
| QOODATA2+  |    |                          |                   |

REAR 161311192\TP\Reflow

=

| XS1 (HDMI1) |                    |                           |  |  |
|-------------|--------------------|---------------------------|--|--|
| Pin         | Definition         | Description               |  |  |
| 1           | HDMI0_RX2P_CP      | DATA2+                    |  |  |
| 2           | GND                | Ground                    |  |  |
| 3           | HDMI0_RX2N_CN      | DATA2-                    |  |  |
| 4           | HDMI0_RX1P_CP      | DATA1+                    |  |  |
| 5           | GND                | Ground                    |  |  |
| 6           | HDMI0_RX1N_CN      | DATA1-                    |  |  |
| 7           | HDMI0_RX0P_CP      | DATA0+                    |  |  |
| 8           | GND                | Ground                    |  |  |
| 9           | HDMI0_RX0N_CN      | DATA0-                    |  |  |
| 10          | HDMI0_RXCLKP_CP    | CLK+                      |  |  |
| 11          | GND                | Ground                    |  |  |
| 12          | HDMI0_RXCLKN_CN    | CLK-                      |  |  |
| 13          | HDMI0_CEC          | CEC                       |  |  |
| 14          | HDMI0_ARC          | No connection this series |  |  |
| 15          | HDMI-0-SCL         | SCL                       |  |  |
| 16          | HDMI-0-SDA         | SDA                       |  |  |
| 17          | HDMI0_CD           | CEC Ground                |  |  |
| 18          | HDMI0-5V           | +5V Power                 |  |  |
| 19          | HDMI0_HPDIN_EARC_N | HDMI_HPD this series      |  |  |

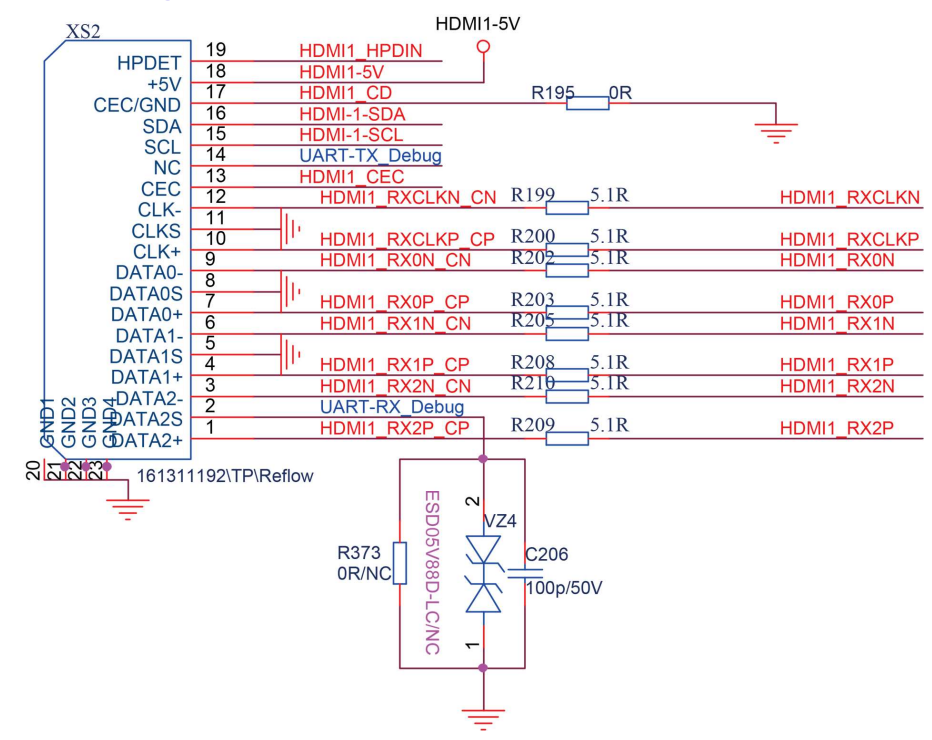

#### HDMI2/Debug Connecter: XS2 Circuit and Pin Definition

| XS2 (HDMI2) |                   |             |     | XS2 (HDMI2)      |             |  |  |
|-------------|-------------------|-------------|-----|------------------|-------------|--|--|
| Pin         | Definition        | Description | Pin | Definition       | Description |  |  |
| 1           | HDMI1_RX2P_CP     | DATA2+      | 11  | GND              | Ground      |  |  |
| 2           | UART-RX_Debug/GND | Ground      | 12  | HDMI1_RXCLKN_CN  | CLK-        |  |  |
| 3           | HDMI1_RX2N_CN     | DATA2-      | 13  | HDMI1_CEC        | CEC         |  |  |
| 4           | HDMI1_RX1P_CP     | DATA1+      | 14  | UART-TX_Debug/NC | NC          |  |  |
| 5           | GND               | Ground      | 15  | HDMI-1-SCL       | SCL         |  |  |
| 6           | HDMI1_RX1N_CN     | DATA1-      | 16  | HDMI-1-SDA       | SDA         |  |  |
| 7           | HDMI1_RX0P_CP     | DATA0+      | 17  | HDMI1_CD         | CEC Ground  |  |  |
| 8           | GND               | Ground      | 18  | HDMI1-5V         | +5V Power   |  |  |
| 9           | HDMI1_RX0N_CN     | DATA0-      | 19  | HDMI1_HPDIN      | HDMI_HPD    |  |  |
| 10          | HDMI1_RXCLKP_CP   | CLK+        |     |                  |             |  |  |

| HDMI3                | Connecter: 2<br>XS6                                                                                                    | XS6                                                                                                    | Circuit and Pin Definiti                                                                                                    | on                                                                           |                                                              | HDMI2-5V                                                                                                    |
|----------------------|----------------------------------------------------------------------------------------------------|----------------------------------------------------------------------------------------------------|----------------------------------------------------------------------------------------------------|------------------------------------------------------------------------------|--------------------------------------------------------------|----------------------------------------------------------------------------------------------------|
| 20<br>21<br>22<br>23 | HPDET<br>+5V 17<br>CEC_GND_16<br>GND1 SDA<br>GND2 SCL<br>GND3 NC<br>GND4 CEC<br>CLK-11<br>CLKS<br>CLK+9<br>DATA0-8<br>DATA0-8<br>DATA0-8<br>DATA0-5<br>DATA1-5<br>DATA1+3<br>DATA2-2<br>DATA2S<br>DATA2+0 | 19         18         17         16         15         14         13         12         11         10         9         8         7         6         5         4         3         2         1 | HDMI2_HPDIN_EARC_N<br>HDMI2-5V<br>HDMI2-SDA<br>HDMI2-SCL<br>HDMI2_RXCLKN_CN<br>HDMI2_RXCLKP_CP<br>HDMI2_RXCLKP_CP<br>HDMI2_RXON_CN<br>  -<br>HDMI2_RXOP_CP<br>HDMI2_RX1N_CN<br>  -<br>HDMI2_RX1N_CN<br>  -<br>HDMI2_RX1P_CP<br>HDMI2_RX2P_CP | R227<br>R228<br>R229<br>R233<br>R234<br>R234<br>R236<br>R237<br>R238<br>R239 | 5.1R<br>5.1R<br>5.1R<br>5.1R<br>5.1R<br>5.1R<br>5.1R<br>5.1R | HDMI2_RXCLKN<br>HDMI2_RXCLKN<br>HDMI2_RXCLKN<br>HDMI2_RXCLKP<br>HDMI2_RX0N<br>HDMI2_RX0P<br>HDMI2_RX1N<br>HDMI2_RX1P<br>HDMI2_RX2N<br>HDMI2_RX2P |

#### HDMI2.1

| XS6 (HDMI3) |                    |             |  |  |  |
|-------------|--------------------|-------------|--|--|--|
| Pin         | Definition         | Description |  |  |  |
| 1           | HDMI2_RX2P_CP      | DATA2+      |  |  |  |
| 2           | GND                | Ground      |  |  |  |
| 3           | HDMI2_RX2N_CN      | DATA2-      |  |  |  |
| 4           | HDMI2_RX1P_CP      | DATA1+      |  |  |  |
| 5           | GND                | Ground      |  |  |  |
| 6           | HDMI2_RX1N_CN      | DATA1-      |  |  |  |
| 7           | HDMI2_RX0P_CP      | DATA0+      |  |  |  |
| 8           | GND                | Ground      |  |  |  |
| 9           | HDMI2_RX0N_CN      | DATA0-      |  |  |  |
| 10          | HDMI2_RXCLKP_CP    | CLK+        |  |  |  |
| 11          | GND                | Ground      |  |  |  |
| 12          | HDMI2_RXCLKN_CN    | CLK-        |  |  |  |
| 13          | HDMI2_CEC          | CEC         |  |  |  |
| 14          | HDMI2_ARC          | eARC+       |  |  |  |
| 15          | HDMI-2-SCL         | SCL         |  |  |  |
| 16          | HDMI-2-SDA         | SDA         |  |  |  |
| 17          | HDMI2_CD           | CEC Ground  |  |  |  |
| 18          | HDMI2-5V           | +5V Power   |  |  |  |
| 19          | HDMI2_HPDIN_EARC_N | eARC-       |  |  |  |

| XS7                                                                                                    | HDMI3-5\                                                                                                    | /                                                                                                    |                                                                                                    |
|----------------------------------------------------------------------------------------------------|----------------------------------------------------------------------------------------------------|----------------------------------------------------------------------------------------------------|----------------------------------------------------------------------------------------------------|
| HPDET<br>+5V_17<br>CEC_GND_16<br>21<br>GND1 SDA<br>GND2 SCL<br>22<br>GND2 SCL                                                                                           | 19         HDMI3_HPDIN         0           18         HDMI3-5V         1           17         HDMI3_CD         1           16         HDMI-3-SDA         1           15         HDMI-3-SCL         1                                                                                                    | R2560R                                                                                                    | HDMI3 RXCLKN 7                                                                                     |
| CLK-11<br>GND4 CEC<br>GND4 CEC<br>CLK-11<br>CLKS<br>CLK+9<br>DATA0-8<br>DATA0-6<br>DATA0-6<br>DATA1-5<br>DATA1-5<br>DATA1-5<br>DATA1-3<br>DATA2-2<br>DATA2S<br>DATA2+_0 | 13         HDMI3_CEC           12         HDMI3_RXCLKN_CN           11         II           10         II           11         HDMI3_RXCLKP_CP           9         HDMI3_RXON_CN           8         II           7         II           10         HDMI3_RXOP_CP           6         HDMI3_RX1N_CN           5         II           4         HDMI3_RX1P_CP           3         HDMI3_RX2N_CN           2         II           1         HDMI3_RX2P_CP | R259         5.1R           R265         5.1R           R266         5.1R           R270         5.1R           R270         5.1R           R270         5.1R           R270         5.1R           R270         5.1R           R275         5.1R | HDMI3_RXCLKN<br>HDMI3_RXCLKP<br>HDMI3_RXON<br>HDMI3_RXOP<br>HDMI3_RX1N<br>HDMI3_RX1P<br>HDMI3_RX2P |

# ■ HDMI4 Connecter: XS7 Circuit and Pin Definition

| <b>_</b> |   | NΛ  | 12  | 1 |
|----------|---|-----|-----|---|
|          | υ | ואו | 12. |   |

| XS7 (HDMI4) |                 |             |  |  |  |
|-------------|-----------------|-------------|--|--|--|
| Pin         | Definition      | Description |  |  |  |
| 1           | HDMI3_RX2P_CP   | DATA2+      |  |  |  |
| 2           | GND             | Ground      |  |  |  |
| 3           | HDMI3_RX2N_CN   | DATA2-      |  |  |  |
| 4           | HDMI3_RX1P_CP   | DATA1+      |  |  |  |
| 5           | GND             | Ground      |  |  |  |
| 6           | HDMI3_RX1N_CN   | DATA1-      |  |  |  |
| 7           | HDMI3_RX0P_CP   | DATA0+      |  |  |  |
| 8           | GND             | Ground      |  |  |  |
| 9           | HDMI3_RX0N_CN   | DATA0-      |  |  |  |
| 10          | HDMI3_RXCLKP_CP | CLK+        |  |  |  |
| 11          | GND             | Ground      |  |  |  |
| 12          | HDMI3_RXCLKN_CN | CLK-        |  |  |  |
| 13          | HDMI3_CEC       | CEC         |  |  |  |
| 14          | NC              | NC          |  |  |  |
| 15          | HDMI-3-SCL      | SCL         |  |  |  |
| 16          | HDMI-3-SDA      | SDA         |  |  |  |
| 17          | HDMI3_CD        | CEC Ground  |  |  |  |
| 18          | HDMI3-5V        | +5V Power   |  |  |  |
| 19          | HDMI3_HPDIN     | HDMI_HPD    |  |  |  |

# 6. Factory/Service OSD Menu and Adjustment

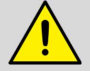

**NOTE:** This part must be performed by an experienced electronics technician trained in the proper TV safety and service methods and procedures.

# 6-1. How to Enter the Factory OSD Menu

- 1. Power TV on with remote control (RC).
- 2. Press 📃 / 🗮 button on the RC to call up Menu option.
- 3. Go to Settings option and press OK button to open detailed menu.
- 4. Go to Sound > Speakers > Balance, input the figure 1 9 6 9 in sequence on RC.
- 5. TV will show a M on the top left of the screen, then press 📃 / 🚞 button again, the factory menu will appear.
- 6. Press "Power" button on RC to power off and on TV, it will exit factory OSD menu.

# 6-2. Factory OSD Menu

| Factory     | Design        |                    |  |  |  |  |  |
|-------------|---------------|--------------------|--|--|--|--|--|
|             | White Balance |                    |  |  |  |  |  |
|             | Ch            | annel Init         |  |  |  |  |  |
|             |               | Options            |  |  |  |  |  |
|             | So            | ft Version         |  |  |  |  |  |
|             | W             | /rite Keys         |  |  |  |  |  |
| Version     |               | 55.V0000.U75.LEVS. |  |  |  |  |  |
|             |               | 07.60B.O0123       |  |  |  |  |  |
| MAC Ad      | r             | DC:9A:7D:33:18:A4  |  |  |  |  |  |
|             |               | JOR his eng        |  |  |  |  |  |
| Cur project | : ID          | 132 55U75LEVS      |  |  |  |  |  |
| HDCP2.2 k   | key           | 0000010            |  |  |  |  |  |
| HDCP1.4 k   | key           | 0000010            |  |  |  |  |  |
| CI+ key     | 1             | 0000008            |  |  |  |  |  |
| CI+ ECP k   | ey            | 0000008            |  |  |  |  |  |
| ESN         |               | HISETVKC4700000    |  |  |  |  |  |
|             |               | 00000000000000     |  |  |  |  |  |
|             |               | 00000000166        |  |  |  |  |  |
| WIDEVINE    | key           | 0000006            |  |  |  |  |  |
| MARLIN k    | ey            | 00280510           |  |  |  |  |  |
| EDV key     |               | 03000000039        |  |  |  |  |  |
| Service N   | 0.            |                    |  |  |  |  |  |
| ZDMIC       |               | NG                 |  |  |  |  |  |
| MIC         |               | NG                 |  |  |  |  |  |

Factory OSD menu list: If you want to learn more about TV, you'd better read it but would not adjust the value please. The factory menu maybe has difference for diverse market and customer.

| Options: | ptions:       |                                                                                                    |        |  |  |  |  |
|----------|---------------|----------------------------------------------------------------------------------------------------|--------|--|--|--|--|
|          | Factory menu  | Description                                                                                                    | Remark |  |  |  |  |
|          | White Balance | White Balance data adjusting, different source has different WB values. Before adjusting, please change to desired source. |        |  |  |  |  |
|          | Channel init  | TV Produce signal preset, during the factory produce using.                                                                |        |  |  |  |  |
|          | Option        | Items can choose                                                                                                    |        |  |  |  |  |
|          | Soft version  | Current software version information                                                                                       |        |  |  |  |  |
| Menu     | Version       | Software version information                                                                                               |        |  |  |  |  |
|          | MAC Adr       | MAC address information                                                                                                    |        |  |  |  |  |
|          | HDCP2.2 key   | HDCP2.2 key information                                                                                                    |        |  |  |  |  |
|          | ESN           | The TV's electronic Serial number                                                                                          |        |  |  |  |  |
|          | WIDEVINE key  | WIDEVINE key code                                                                                                    |        |  |  |  |  |
|          | Service No.   | LTDNXXXXXY-P0001                                                                                                    |        |  |  |  |  |

| White Balance | BIN B1    |     | Can choose<br>B1/B2/B3/B4/B5/B6                                |  |  |  |  |
|---------------|-----------|-----|----------------------------------------------------------------|--|--|--|--|
|               | R Gain    | 128 | High Brightness Red                                            |  |  |  |  |
|               | G Gain    | 128 | High Brightness Green                                          |  |  |  |  |
|               | B Gain    | 128 | High Brightness Blue                                           |  |  |  |  |
|               | R Offset  | 128 | Low Brightness Red                                             |  |  |  |  |
|               | G Offset  | 128 | Low Brightness Green                                           |  |  |  |  |
|               | B Offset  | 128 | Low Brightness Blue                                            |  |  |  |  |
|               |           |     |                                                                |  |  |  |  |
|               | Huang Dao |     | TV produce signal preset, during the<br>factory produce using. |  |  |  |  |
|               |           |     |                                                                |  |  |  |  |

| Channel init | Qing Dao |  |  |
|--------------|----------|--|--|
|              | Gui Yang |  |  |
|              |          |  |  |
|              |          |  |  |
|              |          |  |  |

| Option | ToFAC M/U | "M" used in factory product<br>"U" used in user state |  |  |
|--------|-----------|-------------------------------------------------------|--|--|
|        | LNB power | 13/14;18/19;Power off                                 |  |  |

|            | Clear all | Initial the TV, EEPROM reset                                                     |
|------------|-----------|----------------------------------------------------------------------------------|
|            | Region    | Choose the region                                                                |
|            | Country   | Choose the country                                                               |
|            | Logo      | Choose the customer logo                                                         |
|            | Language  | Choose the language                                                              |
|            | VCOM      | Panel voltage                                                                    |
|            | UART      | On/Off (when choose "on" then can serial port connect with Tool<br>successfully) |
|            | PQ COM    | On/off                                                                           |
| Write keys | CI+       | If CI+ key code lost, you can write.                                             |
|            | MAC       | If MAC key code lost, you can write.                                             |
|            | HDCP2.2   | If HDCP key code lost, you can write.                                            |
|            | Netflix   | If Netflix key code lost, you can write.                                         |
|            | Widevine  | If Widevine key code lost, you can write.                                        |

#### Note:

• The factory menu maybe has difference for diverse market and customer, above factory menu only for reference.

• If it's needed to debugging or capture log through UART serial port, UART option should be "on".

Menu: Factory > Options > UART > On

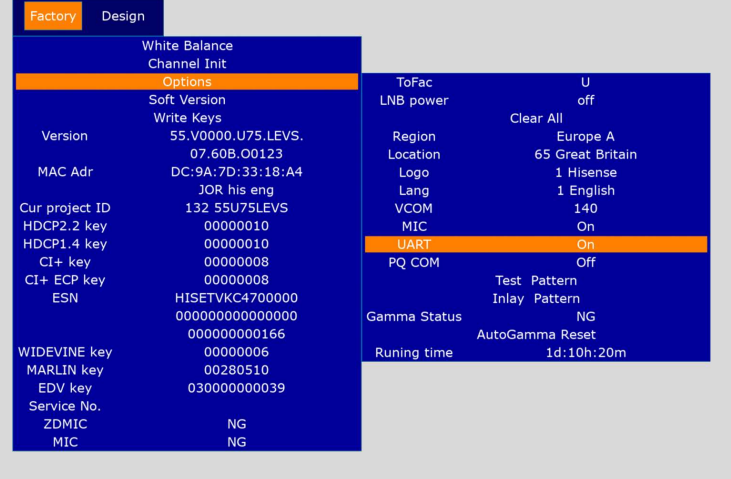

If finish the debugging with UART serial, UART choose "Off"

# 7. Trouble Shooting

# 7-1. Trouble Shooting for Remote Control

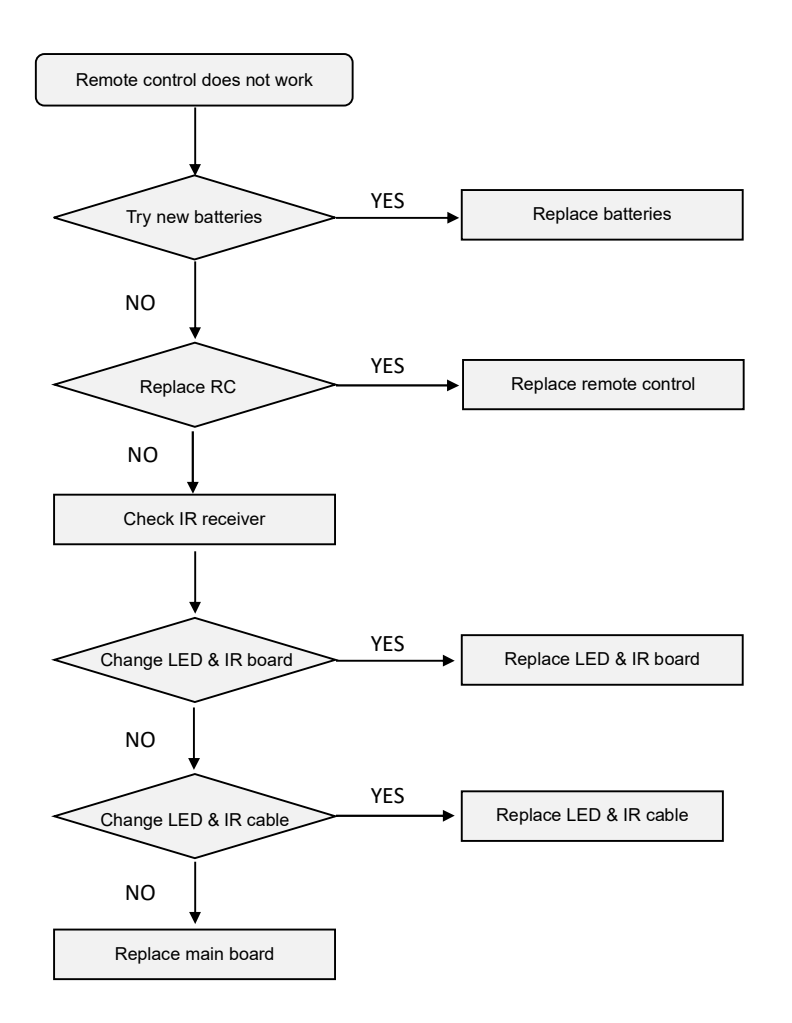

# 7-2. Trouble Shooting for Function Key

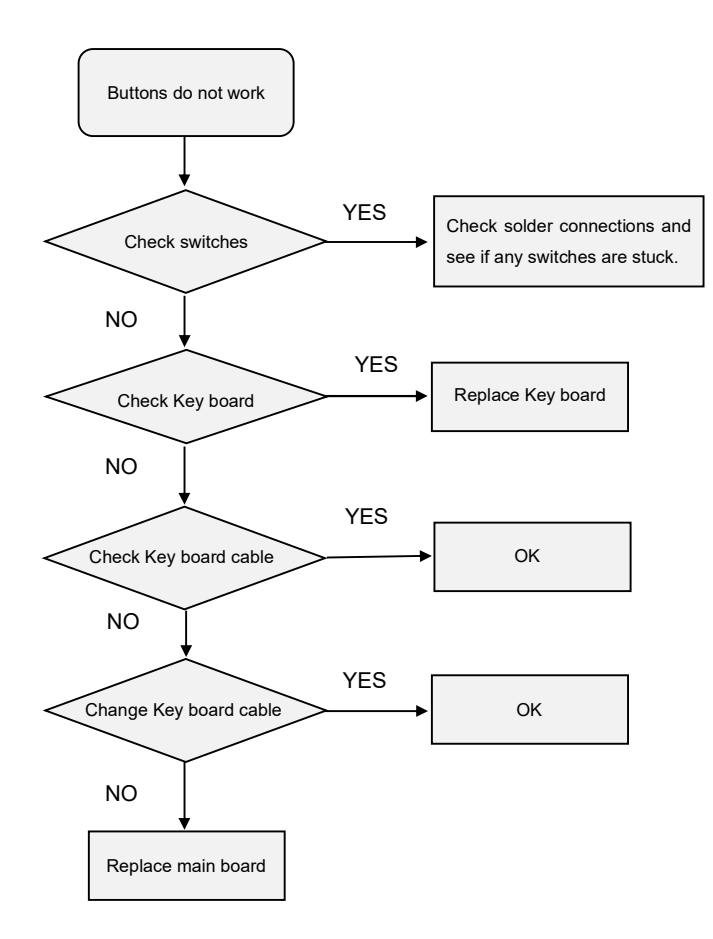

### 7-3 TV Won't Power On

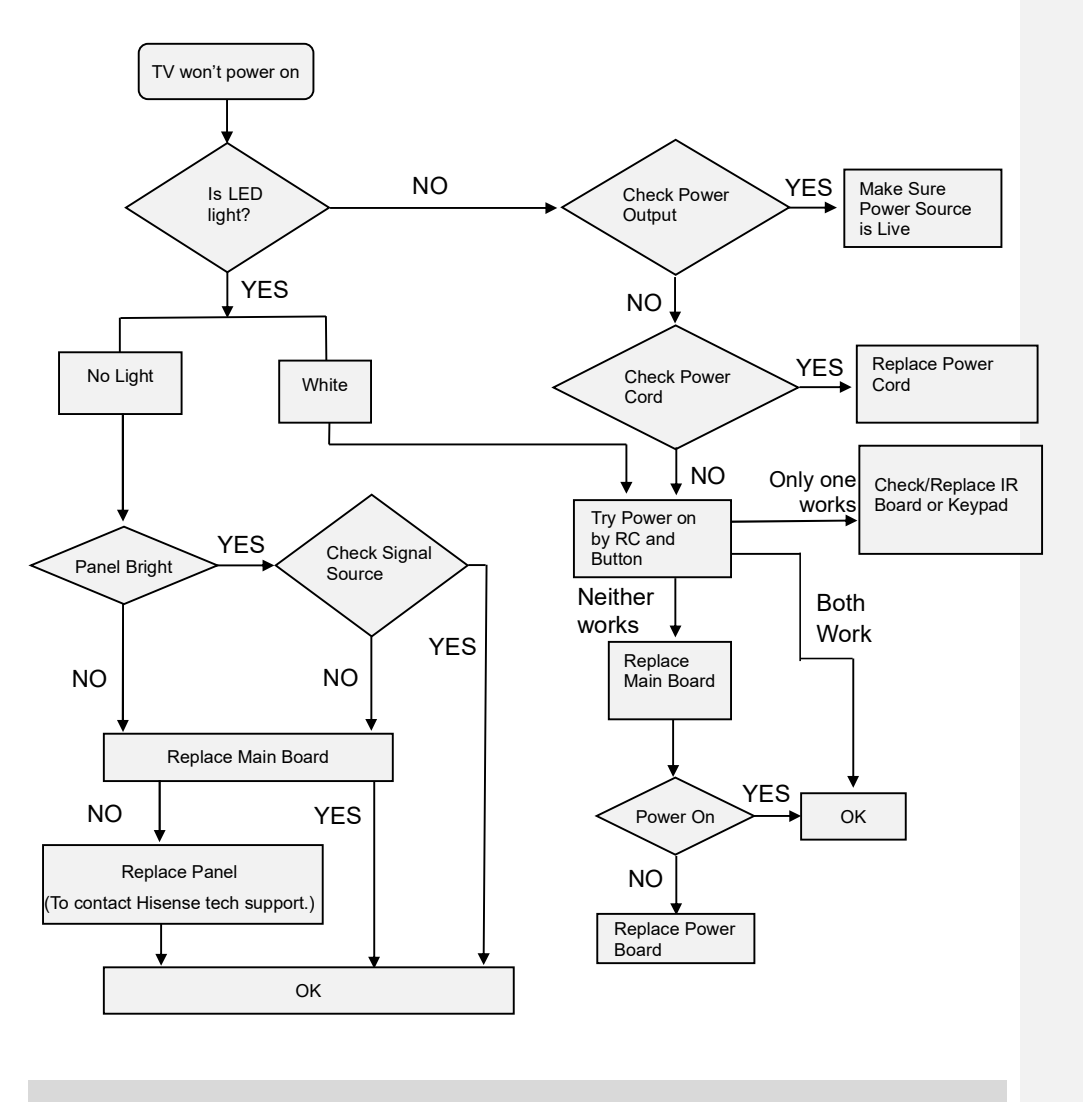

#### Notice:

J<del>7 <u>E7 PRO</u> series</del> for Europe market:

- When TV works normally, the led indication light is off.
- When TV is in standby mode, the led indication light is white.

a mis en forme : Surlignage

a mis en forme : Surlignage

# 7-4. Trouble Shooting for Audio

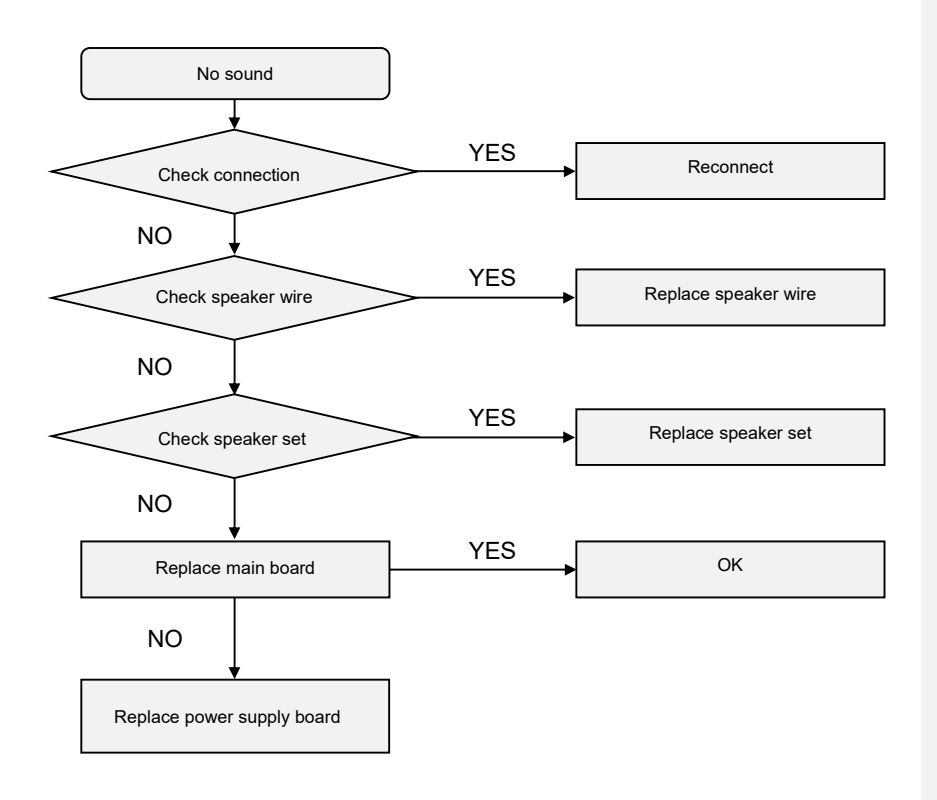

# 7-5. Trouble Shooting for TV/ HDMI Input

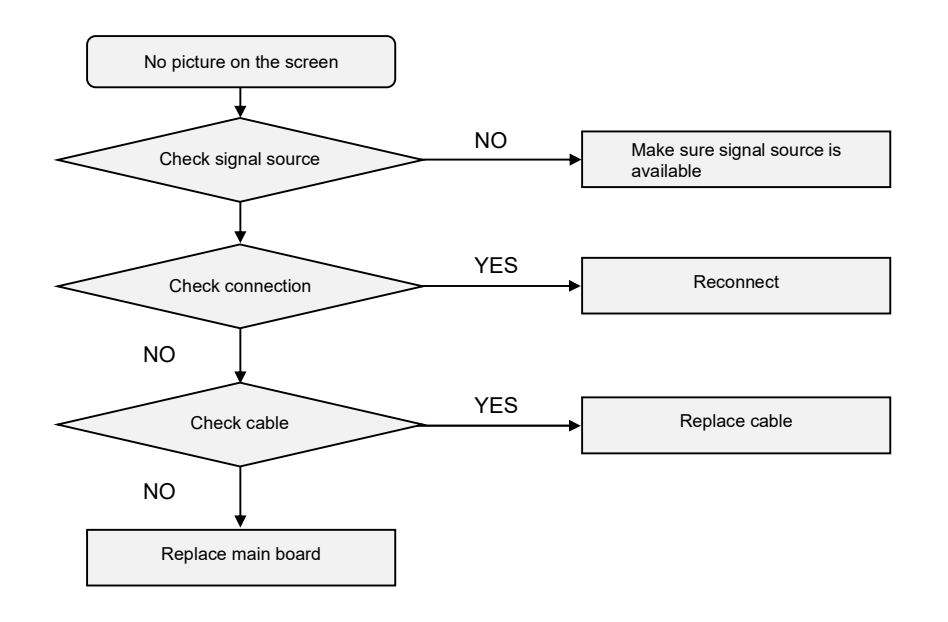

# 7-6. Trouble Shooting for Video Input

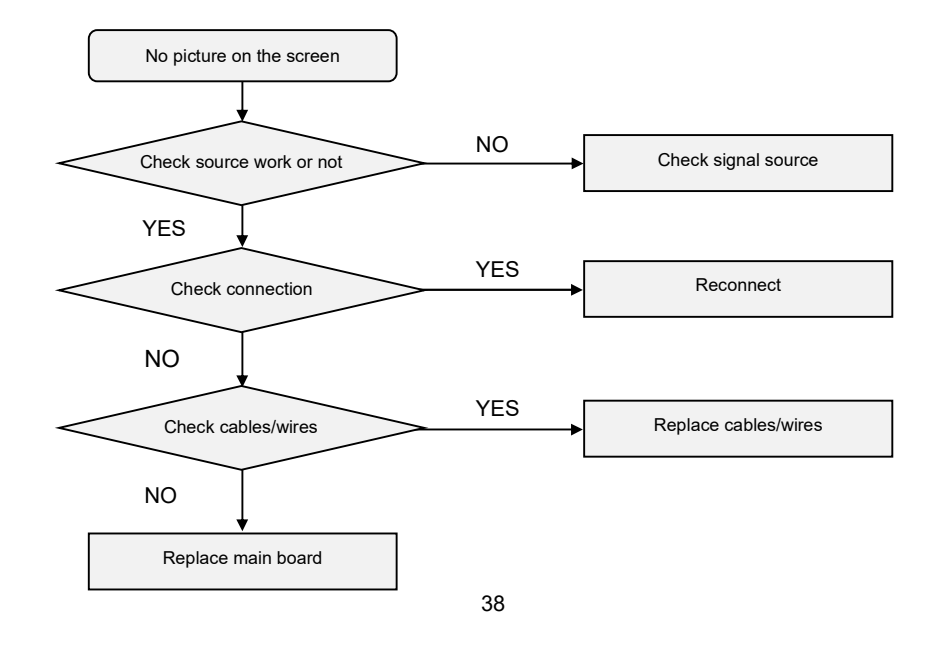

# 8. Diagnostic Fault and Error Codes

# 8-1. Self Diagnosis

Press (a) / (b) button on your remote control and select (b) Settings > Support > Self Diagnosis. When the TV malfunctions, you can perform some self-diagnosis to find the problem.

#### Picture Test

Press 🝙 / 🍙 button on your remote control and select 🞯 Settings > Support > Self Diagnosis > Picture Test.

When performing the Picture Test, a test picture will be shown on screen. Select OK to start the test. Picture Test displays a high-definition picture that you can examine for flaws or faults. Please check the picture carefully for up to 10 seconds. If the test picture does not appear or there is noise or distortion, the TV may have a problem.

| Problem                                                             | Possible Solutions                                                                                                    |  |  |  |  |  |  |  |
|---------------------------------------------------------------------|----------------------------------------------------------------------------------------------------|--|--|--|--|--|--|--|
| The picture is distorted.                                           | <ul> <li>The compression of video content may cause picture distortions, especially in fast moving<br/>pictures from sports programmes and action movies.</li> </ul>                                                                                                    |  |  |  |  |  |  |  |
|                                                                     | <ul> <li>If the signal reception is weak or poor, screen distortion may be visible but it is not a<br/>malfunction.</li> </ul>                                                                                                    |  |  |  |  |  |  |  |
|                                                                     | <ul> <li>Mobile phones used close to the TV (within 1m) may cause noise on analogue and digital<br/>channels.</li> </ul>                                                                                                    |  |  |  |  |  |  |  |
| The picture is blurry<br>or flickering, or cuts<br>out momentarily. | <ul> <li>Press  1 C button on your remote control and select  2 Settings &gt; Picture &gt; Picture Mode Settings &gt; Sharpness. You can try to increase or decrease the Sharpness.</li> <li>If you use an external antenna, check the direction, position and connection of the antenna.</li> <li>Adjust the direction of your antenna or reset or fine tune the channel.</li> </ul> |  |  |  |  |  |  |  |
| The picture appears red, purple, pink and other colours.            | <ul> <li>Press (a) / (b) button on your remote control and select (c) Settings &gt; Picture &gt; Picture Mode Settings &gt; Expert Settings &gt; White Balance. You can try to increase or decrease the White Balance.</li> </ul>                                                                                                    |  |  |  |  |  |  |  |
| Picture is distorted or appears wavy.                               | <ul> <li>Some electrical appliances may affect the TV. If you turn off the appliance and the interference goes away, then move it further away from TV.</li> <li>Insert the power plug of the TV into another power outlet.</li> </ul>                                                                                                    |  |  |  |  |  |  |  |

#### Sound Test

Press 🍙 / 🏠 button on your remote control and select 🔞 Settings > Support > Self Diagnosis > Sound Test.

When performing the Sound Test, a test sound will be played with the TV Speaker. Select OK to start the test. Please listen to

the sound carefully to check whether you can hear the sound problem. If the TV plays the Sound Test melody without distortion, there may be a problem with an external device or the broadcast signal's strength.

| Problem                | Possible Solutions                                                                                       |  |  |  |  |  |
|------------------------|----------------------------------------------------------------------------------------------------|--|--|--|--|--|
| Picture is normal, but | Check the volume settings.                                                                               |  |  |  |  |  |
| no sound.              | Check if 'Mute' mode is set to on.                                                                       |  |  |  |  |  |
|                        | Check the volume control of the device (cable or satellite box, DVD, Blu-ray, etc.) connected t your TV. |  |  |  |  |  |
| The speakers are       | Make sure that the audio cable is connected to the correct audio output connector on the                 |  |  |  |  |  |
| making an odd sound.   | external device.                                                                                         |  |  |  |  |  |
|                        | For antenna or cable connections, check the signal information.                                          |  |  |  |  |  |
|                        | A low signal level may cause sound distortions.                                                          |  |  |  |  |  |
| Sound is distorted.    | Some electrical appliances may affect the TV. If you turn off the appliance and the interference         |  |  |  |  |  |
|                        | goes away, then move it further away from TV.                                                            |  |  |  |  |  |
|                        | Insert the power plug of the TV set into another power outlet.                                           |  |  |  |  |  |
| Sound is distorted or  | • If you use an external antenna, check the direction, position and connection of the antenna.           |  |  |  |  |  |
| cuts out momentarily.  | Adjust the direction of your antenna or reset or fine tune the channel.                                  |  |  |  |  |  |

## Network Connection Test

Press 🏠 / 🏠 button on your remote control and select 🔞 Settings > Support > Self Diagnosis > Network

#### Connection Test.

When performing a Network Connection Test, the test will confirm whether your TV is connected to network via the TV screen. If the network test is successful but you still have problems using online services, please contact your Internet provider.

| Problem                                  | Possible Solutions                                                                                                   |  |  |  |  |  |  |
|------------------------------------------|----------------------------------------------------------------------------------------------------|--|--|--|--|--|--|
| The TV cannot                            | Make sure the TV has a network connection.                                                                           |  |  |  |  |  |  |
| connect to apps.                         | Press (A) / (A) button on your remote control and select (a) Settings > Support > Self                               |  |  |  |  |  |  |
|                                          | Diagnosis > Network Connection Test.                                                                                 |  |  |  |  |  |  |
|                                          | Contact your Internet service provider.                                                                              |  |  |  |  |  |  |
| The wireless network connection failed.  | Make sure your wireless modem/router is on and connected to the Internet.                                            |  |  |  |  |  |  |
| The wireless network signal is too weak. | Position your wireless router, modem router, or access point in a central location. Avoid<br>putting it in a corner. |  |  |  |  |  |  |

# ■ Fault code in factory mode (ULED)

Enter the "BLU (Backlight Unit) Status" option in the factory menu and find out the corresponding fault type based on the following fault codes.

| Factory D      | Design |                    |              |                    |
|----------------|--------|--------------------|--------------|--------------------|
|                | Wh     | ite Balance        |              |                    |
|                | Ch     | annel Init         |              |                    |
|                |        | Options            |              |                    |
|                | So     | ft Version         | Soft Version | 55.V0000.U75.LEVS. |
|                | W      | rite Keys          |              | 07.60B.00123       |
| Version        |        | 55.V0000.U75.LEVS. | TCON Version | NULL               |
|                |        | 07.60B.00123       | FRC Version  | NULL               |
| MAC Adr        |        | DC:9A:7D:33:18:A4  | BLU Version  | 01_12              |
|                |        | JOR his eng        | BLU Status   | M0_S0              |
| Cur project ID | )      | 132 55U75LEVS      | MAC Version  | DC:9A:7D:33:18:A4  |
| HDCP2.2 key    |        | 0000010            | ChipID       | 000486314f12c2b1   |
| HDCP1.4 key    |        | 0000010            |              | 429ede001          |
| CI+ key        |        | 0000008            |              |                    |
| CI+ ECP key    |        | 0000008            |              |                    |
| ESN            |        | HISETVKC4700000    |              |                    |
|                |        | 00000000000000     |              |                    |
|                |        | 00000000166        |              |                    |
| WIDEVINE key   | y      | 0000006            |              |                    |
| MARLIN key     |        | 00280510           |              |                    |
| EDV key        |        | 03000000039        |              |                    |
| Service No.    |        |                    |              |                    |
| ZDMIC          |        | NG                 |              |                    |
| MIC            |        | NG                 |              |                    |

### BLU Status

| Bit-7    | Bit-6    | Bit-5    | Bit-4           | Bit-3        | Bit-2       | Bit-1        | Bit-0              |
|----------|----------|----------|-----------------|--------------|-------------|--------------|--------------------|
| Reserved | Reserved | Reserved | LED<br>DS-Short | LED<br>Short | LED<br>Open | L/D<br>Error | Driver IC<br>Error |

Driver IC Error: fault error for backlight control driver.

# 9. Software Upgrade/Reset

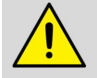

**NOTE:** This part 9.1.2 and 9.1.3 must be performed by an experienced electronics technician trained in the proper Television safety and service methods and procedures.

## 9-1. USB Upgrade

#### Main software upgrade directly with USB

The main software can be upgraded with USB disk. It includes two modes: user mode and factory mode. Take 55U75LEVS for example.

#### 9-1-1. TV in user mode

- a) Decompress MTK\_9618\_EU\_GD\_pkg\_YYYYMMDD.tar.gz (YYYYMMDD is the year/month/day when the software is being built, such as MTK\_9618\_EU\_GD\_pkg\_20231201.tar.gz) and copy usb\_MTK\_9618\_EU\_GD\_bin file to the USB root directory. Please make sure there are no other "\*.bin" files in the root directory of USB disk.
- b) AC power off the TV, insert the USB disk to the USB 2.0 port, TV in standby status, next long press the **Power** key. If USB Upgrade Checking is shown on TV, it means TV successfully enters upgrading status.
- c) It will cost about 2 minutes while the TV is trying to load the software. After that USB Upgrade Checking will be displayed and upgrade process bar will indicate the progress. It needs about 5 minutes to complete the whole software upgrade.
- d) After upgrade, TV can automatically reboot.

Please find the French version guideline below:

https://hisense.fr/wp-content/uploads/2021/10/Comment-mettre-a-jour-le-firmware-de-mon-televiseurhisense-par-usb-19102021.pdf

#### 9-1-2. TV in factory mode

- a) If TV is in factory mode, only have difference from chapter 9.1.1 b. as following. Others are same.
- b) TV is in factory mode, only AC power off TV and insert the USB disk, next AC power on, TV can identify automatically to update, till call up USB Upgrade Checking interface, update process bar is 1%.

#### 9-1-3. After upgrading successfully, we must ensure the TV mode is running correctly.

Paths: Factory > Design > Project ID

Once choose another TV mode, one must AC power off and power on the TV to reboot.

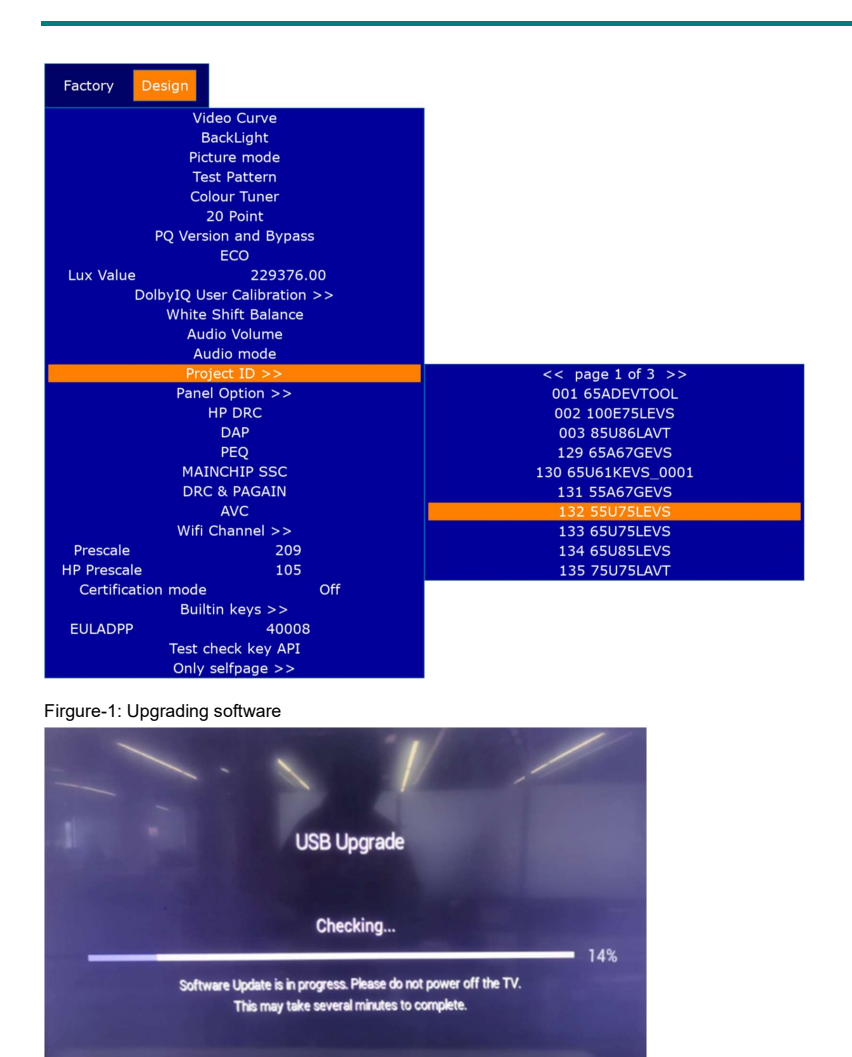

# 9-2. Reset to Factory Default

Press 🏠 / 🏠 button on your remote control and select 🔞 Settings > Support > Reset to Factory Default.

Restore your TV to the factory default. Reset will clear your personal settings, information and data. Enter the PIN code on-screen to enable the Factory Reset.

# **10. User Maintenance Instructions**

- 1. Choose a good location for the television, in a clean place, away from sources of heat (sun, radiators, fireplaces), plants (pollen, dust, water) and the ground (risk of knocks, dust).
- Clean the screen after switching off and unplugging the television and avoid glass sprays and other household cleaning agents.
- 3. It is recommended to clean the panel after it has cooled down. There are certain risks in thermal cleaning. When the surface temperature of the panel is high, using colder tools to clean it may cause the POL polarizing layer to shrink sharply, resulting in abnormal pictures.
- 4. It is recommended to use soft dry fiber cloth for cleaning. Alcohol can be used with non-woven cloth to wipe. Other corrosive cleaners cannot be used.
- 5. Do not use hard objects to scratch the screen, as they can easily scratch the screen.
- 6. Do not place cloth, paper or other materials over the openings on the top, sides or bottom of the appliance.
- 7. Switch off the television after use (unless the manufacturer's operating instructions advise against it, as is usually the case for OLED television) and unplug it if it is not going to be used for (if it is an OLED television, leave it on standby before unplugging it).
- 8. Store the remote control carefully, do not expose it to liquids and check the condition of the remote control batteries regularly to prevent corrosion of the contacts.